# HP Photosmart 330 series Brugervejledning

# Dansk

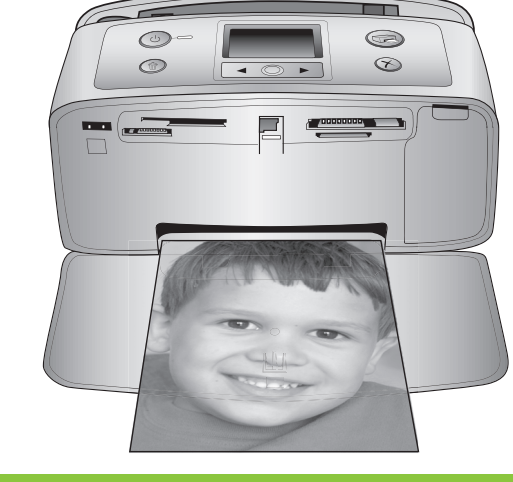

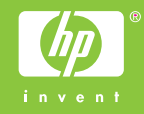

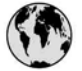

## www.hp.com/support

Support for the following countries/regions is available at www.hp.com/support: Austria, Belgium, Central America & The Caribbean, Denmark, Spain, France, Germany, Ireland, Italy, Luxembourg, Netherlands, Norway, Portugal, Finland, Sweden, Switzerland, and the United Kingdom.

| 61 56 45 43                         | الجزائر                            | 한국                                          | 1588-3003                          |
|-------------------------------------|------------------------------------|---------------------------------------------|------------------------------------|
| Argentina (Buenos Aires)            | 54-11-4708-1600                    | Malaysia                                    | 1800 805 405                       |
| Argentina<br>Australia              | 0-800-555-5000<br>1300 721 147     | Mexico (Mexico City)<br>Mexico              | 55-5258-9922<br>01-800-472-68368   |
| Australia (out-of-warranty)         | 1902 910 910                       | 22 404747                                   | المغرب                             |
| 800 171                             | البحرين                            | New Zealand                                 | 0800 441 147                       |
| Brasil (Sao Paulo)                  | 55-11-4004-7751                    | Nigeria                                     | 1 3204 999                         |
| Brasil                              | 0-800-709-7751                     | Panama                                      | 1-800-711-2884                     |
| Canada (Mississauga Area)<br>Canada | (905) 206-4663<br>1-(800)-474-6836 | Paraguay                                    | 009 800 54 1 0006                  |
| Chile                               | 800-360-999                        | Perú                                        | 0-800-10111                        |
| 中国                                  | 021-3881-4518                      | Philippines                                 | 2 867 3551                         |
|                                     | 800-810-3888                       | Polska                                      | 22 5666 000                        |
| Colombia (Bogota)                   | 571-606-9191                       | Puerto Rico                                 | 1-877-232-0589                     |
| Colombia                            | 01-8000-51-4746-8368               | República Dominicana                        | 1-800-711-2884                     |
| Costa Rica                          | 0-800-011-1046                     | România                                     | (21) 315 4442                      |
| Česká republika                     | 261 307 310                        | Россия (Москва)<br>Россия (Санкт-Петербург) | 095 7973520<br>812 3467997         |
| Ecuador (Andinatel)                 | 1-999-119 🕾<br>800-711-2884        | 800 897 1444                                | السعودية                           |
| Ecuador (Pacifitel)                 | 1-800-225-528 🕾                    | Singapore                                   | 6 272 5300                         |
| 2 532 5222                          | مصر                                | Slovakia                                    | 2 50222444                         |
| El Salvador                         | 800-6160                           | South Africa (International)                | + 27 11 2589301                    |
| Ελλάδα (από το εξωτερικό)           | + 30 210 6073603                   | South Africa (RSA)                          | 086 0001030                        |
| Ελλάδα (εντός Ελλάδας)              | 801 11 22 55 47                    | Rest Of West Africa                         | + 351 213 17 63 80                 |
| Ελλαόα (από Κυπρό)                  | 800 9 2049                         | 臺灣                                          | 02-8722-8000                       |
| Guatemala                           | 1-800-711-2884                     | ไทย                                         | +66 (2) 353 9000                   |
| 香港特別行政區                             | 2802 4098                          | 71 89 12 22                                 | تونس                               |
| Magyarország                        | 1 382 1111                         | Trinidad & Tobago                           | 1-800-711-2884                     |
| India                               | 1 600 44 7737                      | Türkiye                                     | 90 216 444 71 71                   |
| Indonesia                           | +62 (21) 350 3408                  | Україна                                     | (380 44) 4903520                   |
| (0) 9 830 4848                      | ישראל                              | 800 4520                                    | الامارات العربية المتحدة           |
| Jamaica                             | 1-800-711-2884                     | United States                               | 1-800-474-6836                     |
| 日本                                  | 0570-000511                        | Uruguay                                     | 0004-054-177                       |
| 日本 (携帯電話の場合)                        | 03-3335-9800                       | Venezuela (Caracas)<br>Venezuela            | 58-212-278-8666<br>0-800-474-68368 |
|                                     |                                    | Việt Nam                                    | +84 88234530                       |

#### Ophavsret (copyrights) og varemærker

© Copyright 2005 Hewlett-Packard Development Company, L.P. Oplysningerne heri kan ændres uden forudgående varsel. Reproduktion, bearbejdning eller oversættelse er forbudt uden forudgående skriftlig tilladelse, med undtagelse af det, der er tilladt i henhold til lovgivningen om ophavsret (copyright).

#### Bemærk

De eneste garantier for HP-produkter og -serviceydelser findes i de udtrykkelige garantierklæringer, der følger med de pågældende produkter og serviceydelser. Intet heri må fortolkes som værende en yderligere garanti. HP er ikke ansvarlig for evt. tekniske eller redaktionelle fejl eller udeladelser heri.

Hewlett-Packard Development Company, L.P. kan ikke drages til ansvar for eller pålægges erstatning for tilfældige skader eller følgeskader, der måtte opstå i forbindelse med eller som følge af levering, drift eller brug af dette dokument og det programmateriale, det beskriver.

#### Varemærker

HP, HP-logoet og Photosmart tilhører Hewlett-Packard Development Company, L.P.

Secure Digital-logoet er et varemærke tilhørende SD Association.

Microsoft og Windows er registrerede varemærker tilhørende Microsoft Corporation.

CompactFlash, CF og CF-logoet er varemærker tilhørende CompactFlash Association (CFA).

Memory Stick, Memory Stick Duo, Memory Stick PRO og Memory Stick PRO Duo er varemærker eller registrerede varemærker tilhørende Sony Corporation.

MultiMediaCard er et varemærke tilhørende Infineon Technologies AG of Germany og er givet i licens til MMCA (MultiMediaCard Association). xD-Picture Card er et varemærke tilhørende Fuji Photo Film Co., Ltd., Toshiba Corporation og Olympus Optical Co., Ltd.

Mac, Mac-logoet og Macintosh er registrerede varemærker tilhørende Apple Computer, Inc.

Bluetooth-ordmærket og -logoerne ejes af Bluetooth SIG, Inc. og enhver brug af sådanne mærker af Hewlett-Packard Company sker under licens. PictBridge og PictBridge-logoet er varemærker tilhørende Camera & Imaging Products Association (CIPA). Andre firmamærker og deres produkter er varemærker eller registrerede varemærker tilhørende deres respektive ejere.

Den integrerede software i printeren er delvis baseret på arbejde udført af Independent JPEG Group.

Ophavsrettighederne (copyrights) til bestemte fotos i dette dokument bibeholdes af de oprindelige ejere.

#### Lovmæssigt modelidentifikationsnummer VCVRA-0508

For at kunne identificere produktet i henhold til amerikansk lov tildeles det et lovmæssigt modelnummer. Det lovmæssige modelnummer for dit produkt er VCVRA-0508. Dette nummer bør ikke forveksles med markedsføringsnavnet (HP Photosmart 330 series printer) eller produktnummeret (Q6377A).

#### Sikkerhedsoplysninger

Følg altid grundlæggende sikkerhedsforanstaltninger under brug af dette produkt for at minimere risikoen for skade som følge af brand eller elektrisk stød.

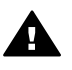

Advarsel! For at forhindre brand eller berøringsfare bør dette produkt ikke udsættes for regn eller nogen form for fugt.

- Læs den opsætningsvejledning, der følger med printeren.
- Brug kun en jordforbundet stikkontakt, når enheden tilsluttes en strømkilde. Spørg en kvalificeret elektriker, hvis du ikke ved, om stikkontakten er jordforbundet.
- Følg alle advarsler og instruktioner, der er angivet på produktet.
- Tag stikket ud af stikkontakten på væggen, før du rengør produktet.
- Installer eller brug ikke dette produkt nær vand, eller når du er våd.

- Installer produktet forsvarligt på en stabil overflade.
- Installer produktet i omgivelser, hvor ingen kan træde på eller falde i lysnetledningen, og hvor lysnetledningen ikke bliver beskadiget.
- Brug fejlfndingsoplysningerne i HP Photosmart Printer Hjælp på skærmen, hvis produktet ikke fungerer normalt.
- Produktet indeholder ingen dele, som en operatør kan servicere. Service skal udføres af kvalificeret servicepersonale.
- Sørg for ventilation i de lokaler, hvor produktet bruges.

#### Miljøerklæringer

Hewlett-Packard Company lægger vægt på at levere kvalitetsprodukter på en miljøvenlig måde.

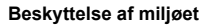

Denne printer er fremstillet med en række miljøvenlige foranstaltninger. Der er flere oplysninger på HP's Commitment to the Environment websted på www.hp.com/hpinfo/ globalcitizenship/environment/.

#### Ozondannelse

Dette produkt genererer ingen mærkbar ozongas  $(O_3)$ .

#### Papirforbrug

Dette produkt kan udskrive på genbrugspapir ifølge DIN 19309.

#### Plastik

Plastikdele, der vejer over 24 gram, er afmærket i henhold til internationale standarder, der fremmer muligheden for at identificere plastik til genbrug, når printeren skal bortskaffes.

#### Datablad om materialesikkerhed

Datablad om materialesikkerhed findes på HP-webadressen www.hp.com/go/msds. Kunder uden internetadgang kan kontakte HP Customer Care.

#### Genbrugsprogram

HP tilbyder stadigt flere varereturnerings- og genbrugsordninger i mange lande, og HP samarbejder med nogle af verdens største elektroniske genbrugscentraler. HP sparer ressourcer ved at videresælge nogle af sine mest populære produkter. Dette HP-produkt indeholder blylodninger, der kan kræve specialhåndtering ved bortskaffelse.

Vigtige oplysninger om genbrug til vores kunder i EU: Af hensyn til miljøet skal dette produkt bortskaffes miljømæssigt korrekt ifølge loven. Nedenstående symbol angiver, at produktet ikke må smides ud sammen med almindeligt affald Du bedes returnere produktet til det nærmeste autoriserede indsamlingssted, så det kan blive genbrugt/bortskaffet korrekt. Der er flere oplysninger om returnering og genbrug af HP produkter på: www.hp.com/hpinfo/ globalcitizenship/environment/recycle/ index.html.

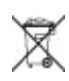

# Indhold

| 1 | Velkommen                                         | 3   |
|---|---------------------------------------------------|-----|
|   | Flere oplysninger                                 | 3   |
|   | Printerdele                                       | 4   |
|   | Tilgængeligt ekstraudstyr                         | 7   |
|   | Printermenu                                       | 8   |
| 2 | Klargøring til udskrivning                        | 13  |
|   | llægning af papir                                 | 13  |
|   | Valg af det korrekte papir                        | .13 |
|   | llægning af papir                                 | 14  |
|   | Indsætning af blækpatroner                        | 14  |
|   | Isætning af hukommelseskort                       | 17  |
|   | Understøttede filformater                         | .17 |
|   | Indsætning af et hukommelseskort                  | .17 |
|   | Fjernelse af et hukommelseskort                   | 19  |
| 3 | Udskrivning uden en computer                      | 21  |
|   | Overførsel af fotos fra kamera til printer        | 21  |
|   | Afgørelse af, hvilke fotos der skal udskrives     | 22  |
|   | Valg af fotos, der skal udskrives                 | 22  |
|   | Optimer kvaliteten af dine fotos                  | 25  |
|   | Udskrivning af fotos                              | .26 |
|   | Valg af et lavout                                 | 26  |
|   | Angivelse af udskriftskvalitet                    | .26 |
|   | Valg af udskrivningsmetode                        | .27 |
| 4 | Tilslutninger                                     | 31  |
|   | Tilslutning til andre enheder                     | 31  |
|   | Tilslutning via HP Instant Share                  | .32 |
| 5 | Vedligeholdelse og transport af printeren         | 33  |
|   | Rengøring og vedligeholdelse af printeren         | .33 |
|   | Udvendig rengøring af printeren                   | 33  |
|   | Rensning af blækpatronen                          | .33 |
|   | Rensning af blækpatronens kontakter               | .34 |
|   | Udskrivning af en testside                        | .34 |
|   | Justering af blækpatronen                         | 35  |
|   | Opbevaring af printeren og blækpatronerne         | .36 |
|   | Opbevaring af printeren                           | .36 |
|   | Opbevaring af blækpatronerne                      | .36 |
|   | Bevarelse af fotopapirets kvalitet                | .37 |
|   | Opbevaring af fotopapir                           | .37 |
|   | Håndtering af fotopapir                           | 37  |
|   | Transport af printeren                            | 37  |
| 6 | Fejlfinding                                       | 39  |
|   | Problemer i forbindelse med printerhardwaren      | 39  |
|   | Udskrivningsproblemer                             | 43  |
|   | Problemer i forbindelse med Bluetooth-udskrivning | .46 |
|   | Fejlmeddelelser                                   | 47  |
|   |                                                   |     |

| 7   | Specifikationer                                         | 51 |
|-----|---------------------------------------------------------|----|
|     | Systemkrav                                              | 51 |
|     | Printerspecifikationer                                  |    |
| 8   | HP Customer Care                                        | 55 |
|     | HP Customer Care via telefon                            | 55 |
|     | Kontakt til HP Customer Care                            |    |
|     | Returnering til HP reparationsservice (kun Nordamerika) |    |
|     | Yderligere garantimuligheder                            | 56 |
| Α   | Installation af programmet                              | 57 |
| В   | Erklæring om begrænset garanti for HP printer           | 59 |
| Ind | leks                                                    | 61 |
|     |                                                         |    |

# 1 Velkommen

Tak, fordi du har købt en HP Photosmart 330 series printer! Med din nye kompakte fotoprinter kan du let udskrive smukke fotografier med eller uden en computer.

Denne vejledning beskriver, hvordan fotografier udskrives fra printeren, uden at den behøver at være tilsluttet en computer. Du kan lære, hvordan du udskriver fra computeren, ved at installere printerprogrammet og se hjælpen til printeren, se Installation af programmet og Flere oplysninger.

Du vil bl.a. lære, hvordan du kan:

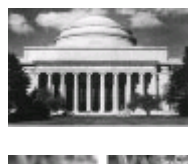

Udskrive smukke fotos uden rammer. Se Udskrivning af fotos.

a a

Forbedre kvaliteten af dine fotos ved at gøre dem skarpere og øge kontrasten. Se Optimer kvaliteten af dine fotos.

# Flere oplysninger

Din nye printer er leveret med følgende dokumentation:

- Installationsvejledning: HP Photosmart 330 series printeren leveres med en installationsvejledning, der forklarer, hvordan du klargør printeren og installerer printersoftwaren.
- **Brugervejledning**: *HP Photosmart 330 series Brugervejledningen* er denne bog. Vejledningen beskriver printerens basisfunktioner, hvordan printeren bruges uden at være tilsluttet en computer og indeholder oplysninger om fejlfinding af hardware.
- HP Photosmart Printer Hjælp: HP Photosmart Printer Hjælp, der vises på skærmen, beskriver, hvordan printeren bruges uden en computer og indeholder oplysninger om programfejlfinding.

Når du har installeret HP Photosmart-printersoftwaren på computeren (der er flere oplysninger i Installation af programmet), kan du få vist Printer Hjælp på skærmen:

- Windows-baseret pc: Åbn menuen Start, vælg Programmer (i Windows XP, vælg Alle programmer) > HP > Photosmart 330, 380 series > Photosmart Help (hjælp).
- Macintosh: Vælg Hjælp > Mac-hjælp i Finder, og vælg derefter Bibliotek > HP Photosmart Printer Help for Macintosh (printerhjælp til Macintosh).

# Printerdele

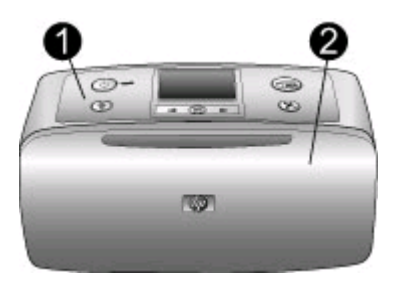

#### Printerforside

- 1 **Kontrolpanel**: Her betjenes printerens basisfunktioner.
- 2 Udskriftsbakke (lukket): Åbn den, når du skal udskrive, isætte et hukommelseskort, tilslutte et kompatibelt digitalkamera, tilslutte en HP iPod eller have adgang til området med blækpatronerne.

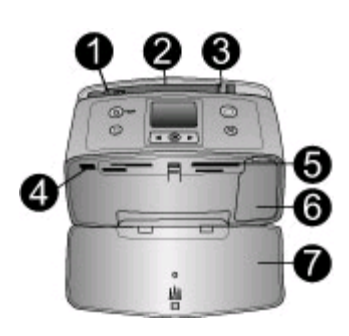

#### Indre forside af printer

- 1 Papirbakke: Ilæg papir her.
- 2 Forlænger til papirbakke: Træk ud for at understøtte papir.
- 3 **Papirbreddestyr**: Indstilles, så det passer til papirets bredde.
- 4 **Kameraport**: Tilslut et PictBridge digitalkamera, en trådløs HP Bluetooth-printeradapter eller en HP iPod.
- 5 Slots til hukommelseskort: Indsæt hukommelseskort i disse slots. Se Isætning af hukommelseskort.
- 6 **Dæksel til blækpatron**: Åbnes for at ilægge eller udtage blækpatroner. Se Indsætning af blækpatroner.
- 7 Udskriftsbakke (åben): Her anbringer printeren fotoudskrifterne.

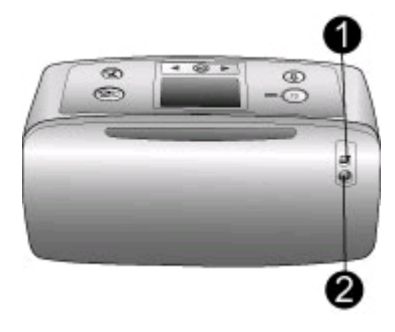

#### **Bagside af printer**

- 1 **USB-port**: Brug denne port til at slutte printeren til en computer eller et HP digitalkamera til direkte udskrivning.
- 2 Netledningsforbindelse: Sæt strømstikket i her.

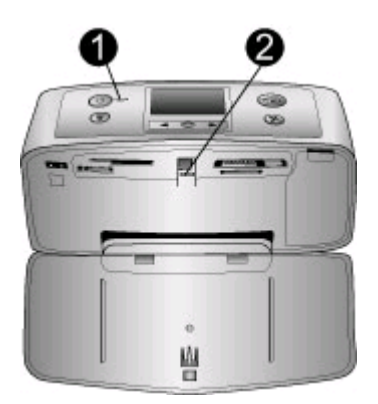

#### Statuslamper

- 1 **Indikator for tændt**: Indikatoren lyser grønt, når printeren er tændt. Den lyser grønt og blinker, når printeren er optaget, og den lyser rødt og blinker, når printeren skal tilses.
- 2 Indikator for hukommelseskort: Indikatoren lyser grønt, når printeren er klar til isættelse eller udtagelse af et hukommelseskort. Den lyser grønt og blinker, når der er adgang til hukommelseskortet. Se Isætning af hukommelseskort.

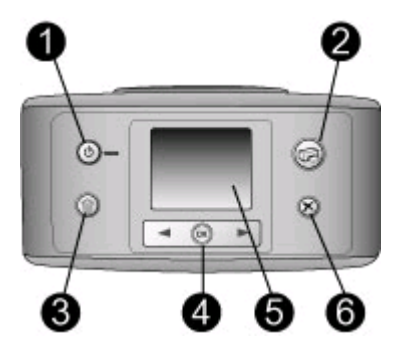

#### Kontrolpanel

- 1 Afbryder: Tryk her for at tænde eller slukke for printeren.
- 2 Udskriv: Tryk her for at udskrive udvalgte fotos fra et hukommelseskort.
- 3 **Slet**: Tryk her for at slette det aktuelt valgte foto fra et hukommelseskort.
- 4 **Knapper til valg af fotos**: Brug pilene til at rulle gennem fotos på et hukommelseskort eller navigere i printermenuen. Tryk på OK for at vælge en foto- eller menuindstilling.
- 5 Printerskærm: Her kan du se fotos og menuer.
- 6 **Annuller**: Tryk på denne knap for at fravælge fotos, afslutte en menu eller standse en handling.

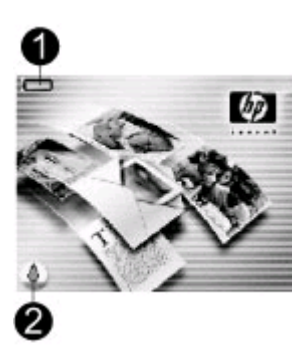

#### Ledig skærm

1 **Batteriindikator**: Viser ladestatus for det interne batteri i HP Photosmart, hvis det er installeret.

Når ikonet viser et fyldt batteri, er batteriet helt opladet. Efterhånden som batteriet bruges, angiver ikonet den omtrentlige opladning.

Et ikon i form at et lyn oven over batteriikonet angiver, at der er tilsluttet en strømforsyning, og at batteriet oplades. Der vises et ikon i form af en stikkontakt, når batteriet er helt opladet, så du kan tage strømledningen ud og benytte printeren med batteriet, hvis du ønsker det.

Der er flere oplysninger om batteriet i den vejledning, der fulgte med batteriet.

2 Blækniveauindikator: Viser blækniveauet i blækpatronen.

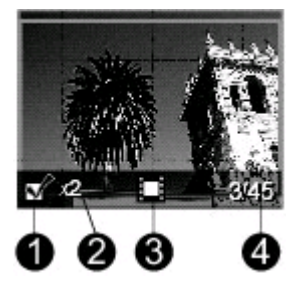

#### Skærmen Vælg foto

- 1 **Markeringsboks**: Indeholder en markering, når fotoet er valgt.
- 2 Kopier: Viser det antal kopier, der udskrives af det aktuelle foto.
- 3 **Videoklip** : Ikonet vises kun, hvis der vises et videoklip på printerens skærm.
- 4 **Indeksnummer**: Viser indeksnummeret på det aktuelle foto og det samlede antal fotos på det isatte hukommelseskort.

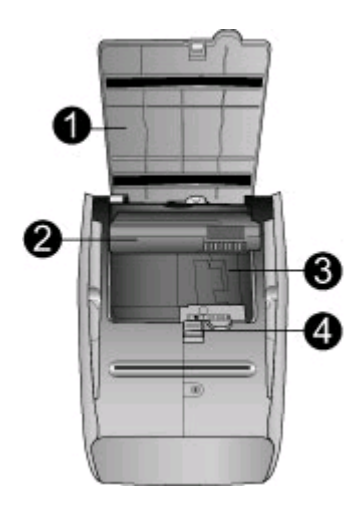

#### Intern batteriholder

| 1 | <b>Dæksel til batteriholder</b> : Åbn dette dæksel på undersiden af printeren for at isætte det valgfrie interne batteri til HP Photosmart. |
|---|----------------------------------------------------------------------------------------------------|
| 2 | <b>HP Photosmart internt batteri</b> (Model Q5599A): Et fuldt opladet batteri kan udskrive ca. 75 fotos. Du skal købe batteriet separat.    |
| 3 | Holder til internt batteri: Her isættes det valgfrie interne batteri til HP Photosmart.                                                     |
| 4 | Knap til batteriholder: Skub knappen for at åbne dækslet til batteriholderen.                                                               |

## Tilgængeligt ekstraudstyr

Der findes en lang række tilbehør til HP Photosmart 330 series printeren, så du kan udskrive overalt efter behov. Tilbehøret kan have et andet udseende end i dette dokument.

| Navn på tilbehør                                  | Beskrivelse                                                                                                    |
|---------------------------------------------------|----------------------------------------------------------------------------------------------------|
| HP Photosmart internt batteri                     | Med det interne batteri til<br>HP Photosmart kan du have printeren<br>med overalt.                                                                                                    |
| HP Photosmart jævnstrømsadapter til<br>bil        | Med jævnstrømsadapteren til bil til<br>HP Photosmart kan du tilslutte printeren<br>i bilen for at få ekstra strøm og<br>genoplade det valgfrie interne batteri til<br>HP Photosmart.         |
| HP Photosmart taske til kompakte<br>printere      | Denne slidstærke letvægtstaske til<br>kompakte printere til HP Photosmart kan<br>bruges til at opbevare og beskytte det,<br>du skal have med for at bruge printeren,<br>når du er på farten. |
| Trådløs HP Bluetooth <sup>®</sup> -printeradapter | Når du sætter den trådløse<br>HP Bluetooth <sup>®</sup> -printeradapter i<br>kameraporten på forsiden af printeren,<br>kan du bruge trådløs Bluetooth-teknologi<br>til udskrivning.          |

## Printermenu

Printermenuen indeholder mange funktioner til justering af standarder, styring af udskriftskvalitet og brug af specialeffekter.

#### Sådan bruger du printermenuen

- 1. Hvis der er et hukommelseskort i printeren, skal du fjerne det.
- 2. Tryk på 🚽 eller 🕨 på printerens kontrolpanel for at åbne printermenuen.

#### Sådan navigerer du i printermenuen

- Tryk på deller for at rulle gennem de menuindstillinger, der vises på printerens display. Menukommandoer, der ikke er tilgængelige, er nedtonede.
- Tryk på OK for at åbne en menu eller vælge en kommando.
- Tryk på Annuller for at afslutte den aktuelle menu.

#### Printermenuens struktur

- Print Options (udskriftsindstillinger)
  - Panoramic photos (panoramafotos): Du kan slå panoramaudskrivning On (til) eller Off (fra) (standard). Vælg On (til) for at udskrive alle de markerede fotos i forholdet 3:1. Læg 4 x 12" (10 x 30 cm) papir i printeren. Når du har markeret et foto, viser en grøn beskæringsboks det område, der udskrives. Når du har markeret dette punkt, vil andre punkter med udskriftsindstillinger være deaktiveret. Vælg Off (fra), hvis du vil udskrive i det almindelige 3:2 forhold. Panoramaudskrivning understøttes ikke, når du udskriver direkte fra et PictBridge-kamera med et USB-kabel.
  - Photo stickers (fotostickers): Du kan slå stickerudskrivning On (til) eller Off (fra) (standard). Vælg On (til) for at udskrive 16 fotos pr. side. Læg eventuelt specielt stickermedie i printeren. Når du har markeret dette punkt, vil andre punkter med udskriftsindstillinger være deaktiveret. Vælg Off (fra) for at udskrive med et af de almindelige layouts.
  - Print passport photos (udskriv pasfotos): Du kan slå pasfotoudskrivning On (til) eller Off (fra) (standard). Vælg størrelse: Pasfotoudskrivning giver printeren besked om at udskrive alle de markerede fotos i den valgte pasfotostørrelse. Der udskrives en separat side for hvert af de valgte fotos. Der udskrives det antal fotos af den valgte størrelse, som der er plads til på siden. Når du har markeret dette punkt, vil andre punkter med udskriftsindstillinger være deaktiveret
- Tools (værktøjer)
  - Print quality (udskriftskvalitet): Normal bruger mindre blæk end Best (bedst) (standard) og gælder kun for det aktuelle udskriftsjob. Herefter sættes den igen til Best (bedst).
  - Print sample page (udskriv prøveside): Vælg at udskrive en prøveside for at kontrollere printerens udskriftskvalitet.
  - Print test page (udskriv testside): Vælg at udskrive en testside med oplysninger om printeren som en hjælp til at løse eventuelle problemer.
  - Clean cartridge (rens blækpatron): Vælg at rense blækpatronen. Efter rensningen bliver du spurgt, om du vil fortsætte med andet renseniveau (vælg Yes (ja) eller No (nej)). Hvis du vælger Yes (ja), gennemføres en anden rensecyklus. Herefter bliver du spurgt, om du vil fortsætte med tredje renseniveau (vælg Yes (ja) eller No (nej)).
  - Align cartridge (juster blækpatron): Vælg at justere blækpatronen.

- **Bluetooth**: Kommandoerne i Bluetooth-menuen skal bruges, hvis du udstyrer printeren med den valgfrie trådløse HP Bluetooth-printeradapter.
  - Device address (enhedens adresse): Nogle enheder med trådløs Bluetoothteknologi kræver, at du skriver adressen på den enhed, de forsøger at finde. Denne menuindstilling viser enhedsadressen.
  - Device name (enhedens navn): Du kan vælge et enhedsnavn til printeren, som vises på andre enheder med trådløs Bluetooth-teknologi, når de finder printeren.
  - Passkey (adgangsnøgle): Du kan tildele printeren en numerisk Bluetoothadgangsnøgle. Standard adgangsnøglen er 0000. Når Security level (sikkerhedsniveau) sættes til High (højt) (se Security level (sikkerhedsniveau) senere i denne tabel), skal brugere af enheder med trådløs Bluetooth-teknologi angive denne adgangsnøgle, før de kan udskrive.
  - Visibility (synlighed): Du kan indstille printeren med Bluetooth til at være synlig eller usynlig for andre enheder med trådløs Bluetooth-teknologi ved at ændre denne indstilling. Vælg Visible to all (synlig for alle) eller Not visible (ikke synlig). Når der er valgt Not visible (ikke synlig), er det kun enheder, der kender denne enhedsadresse, der kan udskrive på den.
  - Security level (sikkerhedsniveau): Vælg Low (lavt) eller High (højt).
     Indstillingen Low (lavt) (standard) kræver ikke, at brugere af andre enheder med trådløs Bluetooth-teknologi angiver adgangsnøglen til printeren. High (højt) kræver, at brugere af andre enheder med trådløs Bluetooth-teknologi angiver adgangsnøglen til printeren.
  - Reset Bluetooth options (nulstil Bluetooth-indstillinger): Vælg Yes (ja) eller No (nej) (standard) for at nulstille Bluetooth-indstillingerne til fabriksindstillingerne.
- Help (hjælp)
  - Printing Tips I (udskrivningstip I): Her kan du læse om printerens automatiske funktioner til forbedring af billeder.
  - Printing Tips II (udskrivningstip II): Få tip, der kan hjælpe dig med at få de flotteste udskrifter.
  - Panoramic photos (panoramafotos): Læs om udskrivning af panoramafotos.
  - Photo stickers (fotostickers): Læs om udskrivning af fotostickers.
  - Memory Cards (hukommelseskort): Læs om brugen af hukommelseskort.
  - Cartridges (blækpatroner): Læs om brugen af blækpatroner.
  - Loading paper (ilægning af papir): Læs om ilægning af papir.
  - Clearing paper jams (udbedring af papirstop): Læs om udbedring af papirstop.
  - PictBridge cameras (PictBridge-kameraer): Læs om brugen af PictBridgekameraer sammen med printeren.
  - Traveling with the printer (printeren på farten): Få tip til at have printeren med dig.
  - Getting assistance (hjælp): Læs om, hvordan du får hjælp til printeren.
- Preferences (præferencer)
  - Smart focus: Vælg On (til) (standard) eller Off (fra). Denne indstilling forbedrer slørende fotos.
  - Adaptive lighting (belysningstilpasning): Vælg On (til) (standard) eller Off (fra). Denne indstilling forbedrer belysning og kontrast.

- Auto remove red-eye (automatisk fjernelse af røde øjne): Vælg at fjerne røde øjne.
- Date/time (dato/tid): Få vist et dato/tidsstempel på de udskrevne fotos. Vælg Date/time (dato/tid), Date only (kun dato) eller Off (fra) (standard).
- Colorspace (farvespektrum): Vælg et farvespektrum. Vælg Adobe RGB, sRGB eller Auto-select (automatisk valg) (standard). Standarden Autoselect (automatisk valg) fortæller printeren, at den skal bruge farvespektret Adobe RGB, hvis det er tilgængeligt. Printerens standardindstilling er sRGB, hvis Adobe RGB ikke er tilgængelig.
- Borderless (uden ramme): Du kan slå udskrivning uden ramme On (til) (standard) eller Off (fra). Når udskrivning uden ramme er deaktiveret, udskrives alle sider med en smal hvid kant på papiret.
- After printing (efter udskrivning): Her kan du vælge, om markeringen af fotoene skal fjernes efter udskrivning: Always (altid) (standard), Never (aldrig) eller Ask (spørg).
- Preview animation (vis animation): Du kan slå visning af animation On (til) (standard) eller Off (fra). Vælg Off (fra) for at tilsidesætte printerskærmens animationer.
- Restore defaults (gendan standarder): Vælg om standardværdierne skal gendannes: Yes (ja) eller No (nej). Hvis du vælger Yes (ja), gendannes de oprindelige fabriksindstillinger.
- Language (sprog): Her kan du ændre indstilling for sprog eller land. Vælg Select language (vælg sprog) eller Select country/region (vælg land/ område).

Kapitel 1

# **2** Klargøring til udskrivning

Inden du begynder at udskrive, er der tre lette procedurer, du skal sætte dig ind i:

- Ilægning af papir (se llægning af papir)
- Indsætning af blækpatroner (se Indsætning af blækpatroner)
- Indsætning af et hukommelseskort (se Isætning af hukommelseskort)

Du skal ilægge papir og indsætte en blækpatron, før du indsætter et hukommelseskort.

## llægning af papir

Lær, hvordan du vælger det rigtige papir til dit udskriftsjob, og hvordan du lægger det i indbakken, så du kan udskrive på det.

#### Valg af det korrekte papir

Du kan finde en liste over tilgængeligt HP-designet inkjet-papir eller købe materialer på følgende adresser:

- www.hpshopping.com (USA)
- www.hp.com/go/supplies (Europa)
- www.hp.com/jp/supply\_inkjet (Japan)
- www.hp.com/paper (Asien/stillehavsområdet)

Du får de bedste udskriftsresultater ved at vælge dette topkvalitetsfotopapir fra HP.

| Når du vil udskrive                                                              | Skal du bruge dette papir                    |
|----------------------------------------------------------------------------------|----------------------------------------------|
| Udskrifter og forstørrelser af høj kvalitet og med lang holdbarhed               | HP Premium Plus Fotopapir                    |
| Billeder med mellemhøj eller høj<br>opløsning fra scannere og<br>digitalkameraer | HP Premium Fotopapir                         |
| Fotos til forretningsmæssig brug m.m.                                            | HP Fotopapir<br>HP Fotopapir til daglig brug |

Bemærk! HP's fotopapir falmer ikke, så dine fotos holder i mange år. Der er flere oplysninger om dette på HP's websted. Gå til www.hp.com/support, vælg dit land/område og dit sprog, og skriv HP Photosmart 330 i søgeboksen til produkt/navn. Tryk på ENTER, og vælg HP Photosmart 330 series printeren. I søgefeltet Question or keywords (spørgsmål eller nøgleord) skal du skrive lightfastness (lysægthed) eller permanence (holdbarhed) og derefter trykke på ENTER. Klik på det ønskede emne. Sådan opbevarer du papiret, så det er klar til udskrivning:

- Gem ubrugt papir i originalemballagen.
- Lad papiret ligge plant på et køligt, tørt sted. Hvis hjørnerne krøller, kan du anbringe papiret i en plastikpose og forsigtigt bøje det i den modsatte retning, indtil det ligger plant.
- Hold i kanten af fotopapiret for at undgå pletter.

#### llægning af papir

Tip til ilægning af papir:

- Du kan udskrive fotos på fotopapir, kartotekskort, L-formatkort eller Hagaki-kort.
- Inden du lægger papiret i, skal du trække papirbreddestyret ud for at gøre plads til papiret.
- Læg kun papir af én type og ét format i ad gangen. Bland ikke papirtyper eller formater i indbakken.

| Papirtype                                                                           | Sådan ilægges papiret                                                                                                    | Papirbakke                                                                 |
|-------------------------------------------------------------------------------------|----------------------------------------------------------------------------------------------------|----------------------------------------------------------------------------|
| Fotopapir 10 x 15<br>cm (4 x 6")<br>Kartotekskort<br>Kort i L-format<br>Hagaki-kort | <ol> <li>Åbn indbakken, og<br/>træk forlængeren til<br/>papirbakken ud.</li> <li>Ilæg op til 20 ark<br/>papir, så<br/>udskriftssiden eller<br/>den blanke side<br/>vender ind mod dig<br/>selv. Skub papiret<br/>helt ind, til det<br/>stopper. Hvis du<br/>bruger papir med<br/>fane, skal du ilægge<br/>det, så faneenden<br/>indføres sidst.</li> <li>Juster papirbredde-<br/>styret, så det ligger<br/>tæt op ad papirets<br/>kant uden at bøje det.</li> <li>Åbn udskriftsbakken,<br/>så den er klar til<br/>udskrivning.</li> </ol> | <ol> <li>Papirbakke</li> <li>Papirbakke</li> <li>Udskriftsbakke</li> </ol> |

# Indsætning af blækpatroner

HP kan levere forskellige typer af blækpatroner, så du kan få den bedste patron til din opgave. Hvilke blækpatronnumre, du skal bruge til printeren, afhænger af dit land/ område. De relevante numre står på bagsiden af den trykte vejledning.

HP Vivera-blæk giver utroligt flotte billeder og falmer ikke, hvilket giver levende farver der holder. HP Vivera-blæk er specielt udviklet og videnskabeligt testet, hvad angår kvalitet, renhed og bestandighed.

Hvis du vil opnå den bedste udskriftskvalitet, anbefaler HP, at du altid bruger originale HP-blækpatroner. Originale HP-blækpatroner er udviklet til og testet på HP-printere, så du er sikker på at få et godt resultat hver gang.

#### Brug den bedste blækpatron til din opgave

| Når du vil udskrive                | Skal du indsætte denne blækpatron i<br>patronholderen |
|------------------------------------|-------------------------------------------------------|
| Farvefotos                         | HP Trefarvet (7 ml)<br>HP Trefarvet (14 ml)           |
| Sort-hvide fotos                   | HP Grå foto                                           |
| Sepia og antikke fotos             | HP Trefarvet (7 ml)<br>HP Trefarvet (14 ml)           |
| Tekst og farvelagte stregtegninger | HP Trefarvet (7 ml)<br>HP Trefarvet (14 ml)           |

Forsigtig! Sørg for at bruge den rigtige blækpatron. HP kan ikke garantere for kvaliteten eller driftssikkerheden i forbindelse med blæk fra andre leverandører. Printerservice eller reparation på grund af en printerfejl eller skade, der skyldes brug af blæk fra en anden leverandør, dækkes ikke af den begrænsede garanti.

Hvis du vil opnå den bedste udskriftskvalitet, anbefaler HP, at du installerer alle blækpatroner før den dato, der er trykt på emballagen.

| Indsæt eller udskift blækpatronen |                                                                                                    |  |  |
|-----------------------------------|----------------------------------------------------------------------------------------------------|--|--|
| Fjern den pink tape               | <ol> <li>Klargør printeren og blækpatronen</li> <li>Sørg for, at printeren er tændt, og<br/>den indre karton er taget ud af<br/>printeren.</li> <li>Åbn blækpatronens dæksel på<br/>printeren.</li> <li>Fjern den lyserøde tape fra<br/>blækpatronen.</li> </ol> |  |  |
| Må ikke berøres                   |                                                                                                    |  |  |

#### 

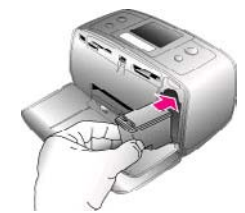

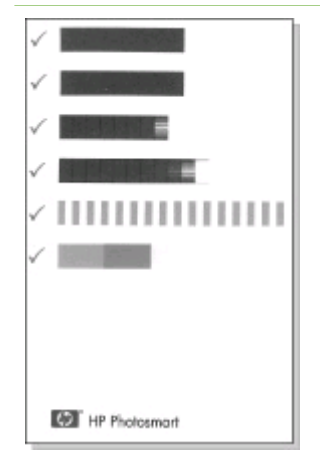

#### Isæt blækpatronen

- Hvis du skal udskifte en blækpatron, skal du skubbe nedad og trække udad på blækpatronen i holderen for at tage blækpatronen ud.
- Hold den nye blækpatron, så mærkaten vender opad. Skub blækpatronen lidt opad og ind i holderen, så de kobberfarvede kontakter kommer først ind. Skub blækpatronen på plads, så den falder i hak.
- 3. Luk dækslet til blækpatronen.

På den inaktive printerskærm vises et ikon for det omtrentlige blækniveau i den isatte blækpatron (100%, 75%, 50%, 25% og næsten tom). Der vises intet ikon for blækniveauet, hvis blækpatronen ikke er en ægte HP blækpatron.

Hver gang du isætter eller udskifter en blækpatron, vises en meddelelse på printerskærmen, hvor du bliver bedt om at ilægge almindeligt papir, så printeren kan justere blækpatronen. Det sikrer høj udskriftskvalitet.

#### Juster blækpatronen

- 1. Læg papiret i papirbakken, og tryk på OK.
- 2. Følg vejledningen på skærmen for at justere blækpatronen.

Der er flere oplysninger om, hvornår du bør justere blækpatronen, i Justering af blækpatronen.

#### Når du ikke bruger en blækpatron

| Hver gang du tager en blækpatron ud af<br>printeren, skal du opbevare den i et<br>hylster til blækpatroner. Hylsteret<br>forhindrer blækket i at tørre ud. Forkert<br>opbevaring af blækpatronen kan |
|----------------------------------------------------------------------------------------------------|
| beskadige den.                                                                                                    |

I nogle lande leveres printeren ikke med hylster til blækpatron, men det leveres sammen med HP's grå fotoblækpatron, der kan købes separat. I andre lande leveres hylsteret sammen med printeren.

Du kan lægge en blækpatron i hylsteret ved at skubbe den lidt skråt ind, indtil den falder i hak.

## Isætning af hukommelseskort

Når du har taget billeder med et digitalkamera, kan du tage hukommelseskortet ud af kameraet og indsætte det i printeren for at se og udskrive dine fotos. Printeren kan læse følgende typer af hukommelseskort: CompactFlash<sup>™</sup>, Memory Sticks, MultiMediaCard<sup>™</sup>, Secure Digital<sup>™</sup>, SmartMedia og xD-Picture Card<sup>™</sup>. Microdrive understøttes ikke.

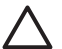

**Forsigtig!** Hvis du bruger enhver anden type af hukommelseskort, kan det beskadige hukommelseskortet og printeren.

Oplysninger om andre metoder til overførsel af fotos fra et digitalkamera til printeren finder du i afsnittet Tilslutning til andre enheder.

#### Understøttede filformater

Printeren kan genkende og udskrive følgende filformater direkte fra et hukommelseskort: JPEG, ukomprimeret TIFF, Motion JPEG AVI, Motion-JPEG Quicktime og MPEG-1. Hvis dit digitalkamera gemmer fotos og videoklip i andre filformater, skal du gemme filerne på din computer og udskrive dem med et softwareprogram. Yderligere oplysninger finder du i Printer Hjælp på skærmen.

#### Indsætning af et hukommelseskort

Find dit hukommelseskort i følgende tabel, og brug instruktionerne til at indsætte kortet i printeren.

Retningslinjer:

- Indsæt kun ét hukommelseskort ad gangen.
- Skub forsigtigt hukommelseskortet så langt ind i printeren som muligt. Hukommelseskortet kan ikke skubbes helt ind i printeren, så prøv ikke at tvinge det ind.

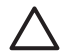

**Forsigtig! 1** Hvis hukommelseskortet indsættes på nogen anden måde, kan det beskadige kortet og printeren.

Når hukommelseskortet er indsat korrekt, blinker indikatoren for hukommelseskortet og lyser derefter grønt.

**Forsigtig! 2** Træk ikke hukommelseskortet ud, mens indikatoren for hukommelseskort blinker. Yderligere oplysninger finder du under Fjernelse af et hukommelseskort.

| Hukommelseskort | Sådan indsættes hukommelseskortet                                                                                                    |  |
|-----------------|----------------------------------------------------------------------------------------------------|--|
| CompactFlash    | <ul> <li>Frontetiketten skal vende opad, og hvis etiketten har en pil, skal pilen pege ind mod printeren</li> <li>Kanten med metalhuller til ben skal først ind i printeren</li> </ul>                                                                                                    |  |
| MultiMediaCard  | <ul> <li>Det skrå hjørne skal vende mod højre</li> <li>Metalkontakterne skal pege nedad</li> </ul>                                                                                                    |  |
| Secure Digital  | <ul> <li>Det skrå hjørne skal vende mod højre</li> <li>Metalkontakterne skal pege nedad</li> </ul>                                                                                                    |  |
| SmartMedia      | <ul> <li>Det skrå hjørne skal vende mod venstre</li> <li>Metalkontakterne skal pege nedad</li> </ul>                                                                                                    |  |
| Memory Stick    | <ul> <li>Det skrå hjørne skal vende mod venstre</li> <li>Metalkontakterne skal pege nedad</li> <li>Hvis du bruger et kort af typen Memory Stick Duo<sup>™</sup> eller<br/>Memory Stick PRO Duo<sup>™</sup>, skal du tilslutte adapteren, som blev<br/>leveret med kortet, før du sætter kortet i printeren</li> </ul> |  |

| 1+0 | rto | $a^{+}$ |
|-----|-----|---------|
| uо  | us  | au      |
| 1   |     | /       |

| Hukommelseskort | Sådan indsættes hukommelseskortet                                                                                  |
|-----------------|----------------------------------------------------------------------------------------------------|
|                 |                                                                                                    |
| xD-Picture Card | <ul> <li>Den buede side af kortet skal vende ind mod dig selv</li> <li>Metalkontakterne skal pege nedad</li> </ul> |

#### Fjernelse af et hukommelseskort

Vent, indtil indikatoren for hukommelseskortet holder op med at blinke, og træk så forsigtigt i hukommelseskortet for at tage det ud af printeren.

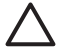

**Forsigtig!** Træk ikke hukommelseskortet ud, mens indikatoren for hukommelseskort blinker. Når lampen blinker, benytter printeren hukommelseskortet. Hvis du tager et hukommelseskort ud, mens det læses, kan det beskadige printeren og hukommelseskortet, og dataene på hukommelseskort kan ødelægges. Kapitel 2

# **3** Udskrivning uden en computer

Med HP Photosmart 330 series printeren kan du udskrive fantastisk flotte fotos uden at bruge en computer. Følg nedenstående trin, når du har konfigureret printeren ved hjælp af instruktionerne, der fulgte med printeren.

# Overførsel af fotos fra kamera til printer

Brug nedenstående trin til udskrive på få minutter!

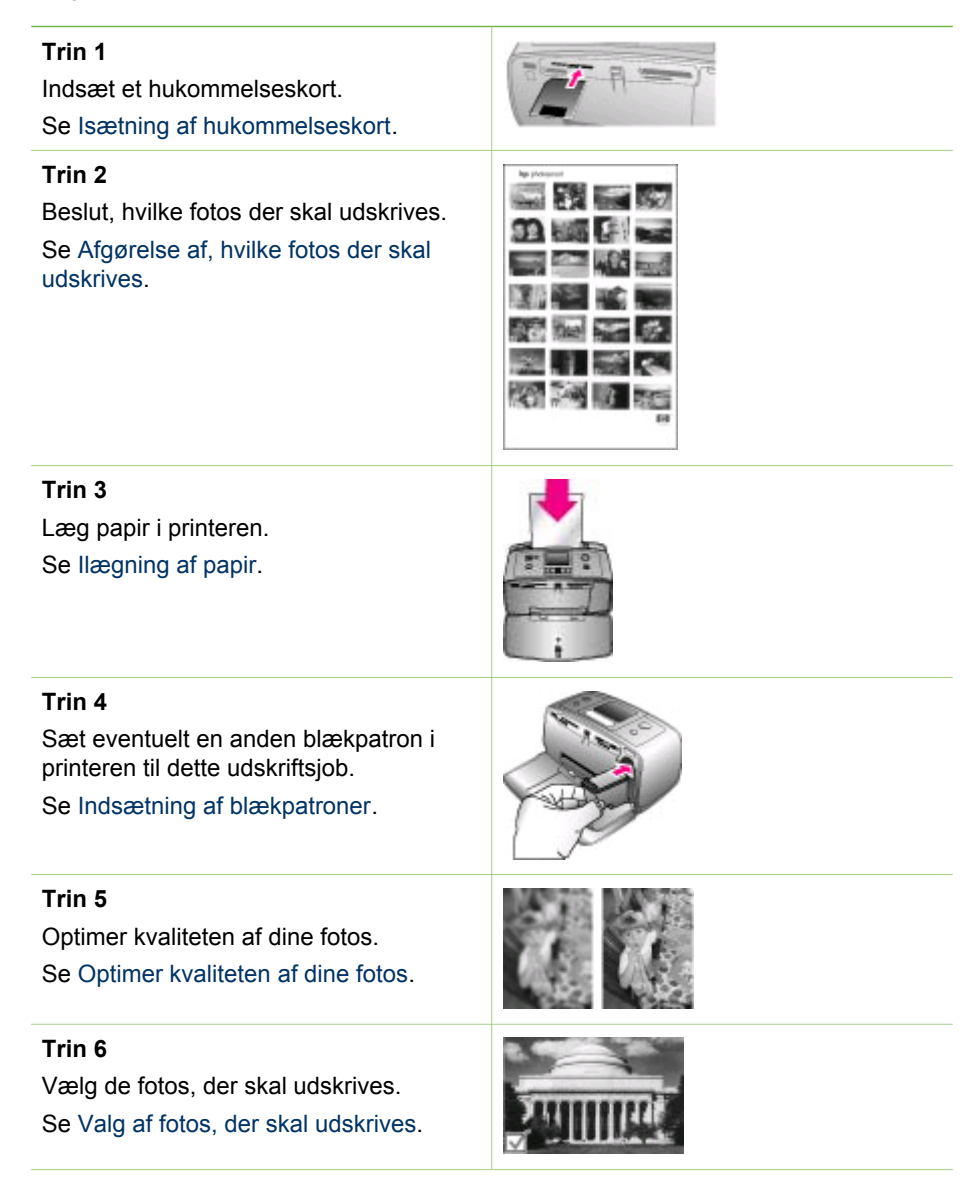

(fortsat)

Trin 7

Udskriv dine fotos.

Se Udskrivning af fotos.

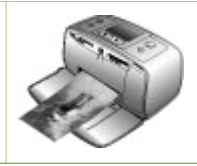

# Afgørelse af, hvilke fotos der skal udskrives

Når du skal beslutte, hvilke fotos der skal udskrives fra et hukommelseskort, kan du få dem vist på printerskærmen eller ved at udskrive et fotoindeks.

| Visning af fotos                                                                                                    | Gør følgende                                                                                                    |
|----------------------------------------------------------------------------------------------------|----------------------------------------------------------------------------------------------------|
| Et efter et                                                                                                    | <ol> <li>Indsæt et hukommelseskort.</li> <li>Brug deller til at vælge et layout,<br/>og tryk på OK. Se Valg af et layout.</li> <li>Tryk på deller for at vise dine<br/>fotos et efter et. Tryk på knappen,<br/>og hold den nede for at vise dem<br/>hurtigt. Når du når begyndelsen<br/>eller slutningen, fortsættes der<br/>automatisk med det første eller<br/>sidste foto og derefter de<br/>efterfølgende fotos.</li> </ol> |
| Brug af et fotoindeks<br>Et fotoindeks viser miniaturebilleder og<br>indeksnumre for op til 2000 fotos på et<br>hukommelseskort. Brug et kartotekskort<br>i stedet for fotopapir, når du udskriver et<br>fotoindeks, så du sparer penge. | <ol> <li>Indsæt et hukommelseskort.</li> <li>Vælg Print Index Page (udskriv<br/>indeksside), når skærmbilledet<br/>Select Layout (vælg layout) vises<br/>på printeren, og tryk på OK.</li> </ol>                                                                                                    |

## Valg af fotos, der skal udskrives

Vælg de fotos, der skal udskrives, ved hjælp af printerens kontrolpanel.

| Hvis du vil                          | Gør følgende                                                                                                    |
|--------------------------------------|----------------------------------------------------------------------------------------------------|
| Udskrive ét foto                     | <ol> <li>Indsæt et hukommelseskort, og<br/>vælg et udskriftslayout.</li> <li>Tryk på Udskriv for at udskrive det<br/>foto, der vises på printerens display,<br/>med det aktuelle udskriftslayout.</li> </ol> |
| Udskrive mere end én kopi af et foto | <ol> <li>Indsæt et hukommelseskort, og<br/>vælg et udskriftslayout.</li> <li>Tryk én gang på OK for hver kopi,<br/>du vil udskrive af det aktuelle foto.<br/>Tryk på Annuller for at nedsætte</li> </ol>     |

| (fortsat)                             |                                                                                                    |
|---------------------------------------|----------------------------------------------------------------------------------------------------|
| Hvis du vil                           | Gør følgende                                                                                                    |
|                                       | antallet af kopier med én eller<br>fravælge et valgt foto.<br>3. Tryk på Udskriv.                                                                                                    |
| Udskrive flere fotos                  | <ol> <li>Indsæt et hukommelseskort, og<br/>vælg et udskriftslayout.</li> <li>Tryk på OK for at vælge hvert af de<br/>fotos, du vil udskrive.</li> <li>Tryk på Udskriv.</li> </ol>                                                                                                    |
| Udskrive alle fotos                   | <ol> <li>Indsæt et hukommelseskort, og<br/>vælg et udskriftslayout.</li> <li>Tryk på, og hold OK nede, indtil der<br/>vises en meddelelse om, at alle<br/>fotos på kortet er valgt.</li> <li>Tryk på Udskriv.</li> </ol>                                                                                                    |
| Udskrive ni billeder fra et videoklip | <ol> <li>Isæt et hukommelseskort med et<br/>videoklip.</li> <li>Tryk på OK for at vælge en af<br/>layoutindstillingerne. De bruges ikke<br/>til udskrivning af videoklip, som altid<br/>udskrives med ni billeder pr. side.</li> <li>Tryk på aleller for at rulle til det<br/>videoklip, der skal udskrives, (det<br/>første billede i klippet vises).<br/>Videoklipikonet vises nederst på<br/>printerskærmen.</li> <li>Tryk på OK for at markere<br/>videoklippet, og tryk på Udskriv.<br/>Udskriften består af én side med ni<br/>billeder, der er valgt automatisk fra<br/>videoklippet.</li> <li>Bemærk! 1 Opløsningen af videoklip<br/>er typisk lavere end for digitale fotos, så<br/>kvaliteten af de udskrevne videoklip er<br/>måske ikke helt så god som udskrifter af<br/>dine fotos.</li> <li>Bemærk! 2 Printeren understøtter ikke<br/>alle videofilformater. Der findes en liste<br/>over understøttede filformater i<br/>Printerspecifikationer.</li> </ol> |
| Udskrive fotos i panoramatilstand     | <ul> <li>Du kan skabe et panoramafoto på to<br/>måder:</li> <li>Hæft fotos sammen: Brug et<br/>billedredigeringsprogram, f.eks.<br/>HP Image Zone, til at hæfte</li> </ul>                                                                                                    |

#### Kapitel 3

#### (fortsat)

| Hvis du vil | Gør følgende |
|-------------|--------------|
|             |              |

Bemærk! Panoramatilstand understøttes ikke, hvis du udskriver direkte fra et PictBridge-kamera ved hjælp af et USB-kabel. Hvis du vil kunne fremstille panoramafotos på din computer i programmet HP Image Zone, skal du vælge Full (komplet) eller Typical (standard) installation, når du installerer printersoftwaren. Hvis du valgte Express (ekspres) eller Minimum installation, skal du geninstallere printersoftwaren og i stedet vælge Full (komplet) eller Typical (standard) installation. Oplysninger om softwareinstallation findes under Installation af programmet.

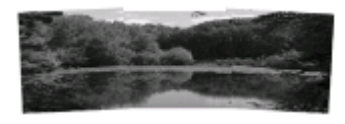

Hæft flere fotos sammen for at skabe ét foto i panoramastørrelse ...

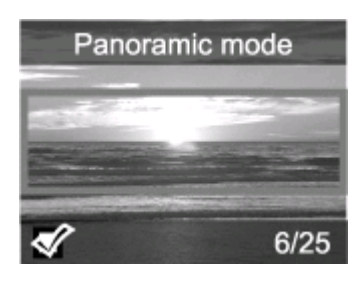

... eller vælg et foto, der skal udskrives i panoramatilstand overlappende fotos sammen til ét foto 10 x 30 cm (4 x 12"). (På nogle digitalkameraer kan du også hæfte flere optagelser sammen til ét foto, før du gemmer det på et hukommelseskort). Gem derefter fotoet på et hukommelseskort, og følg nedenstående vejledning for at aktivere panoramatilstand. I panoramatilstand udskrives fotos i et 3:1 billedformat.

- Vælg et foto: Vælg ét eller flere fotos på et hukommelseskort, og følg nedenstående vejledning for at aktivere panoramatilstand. I panoramatilstand udskrives fotos i et 3:1 billedformat.
- 1. Hvis der er et hukommelseskort i printeren, skal du tage det ud.
- Tryk på deller for at få adgang til printermenuen.
- Vælg Print options (udskriftsindstillinger), og tryk derefter på OK.
- Vælg Panoramic photos (panoramafotos), og tryk derefter på OK.
- 5. Vælg On (til), og tryk derefter på OK.
- 6. Læg 10 x 30 cm (4 x 12") papir i printeren.
- Indsæt et hukommelseskort, der indeholder et eller flere panoramabilleder.
- Sæt et hukommelseskort med et eller eller flere fotos, der skal udskrives i panoramatilstand, i printeren. En beskæringsboks på printeren viser den del af det viste foto, der udskrives (3:1 billedformat). Jo højere opløsning det viste billede har, jo bedre ser det ud, når du udskriver i panoramatilstand.
- 9. Tryk på Udskriv.
- 10. Når du har udskrevet panoramafotos, skal du deaktivere panoramatilstand, så du igen

| (fortsat)                                                                                     |                                                                                                    |
|-----------------------------------------------------------------------------------------------|----------------------------------------------------------------------------------------------------|
| Hvis du vil                                                                                   | Gør følgende                                                                                                    |
|                                                                                               | udskriver med det almindelige 3:2<br>billedformat. Gentag trin 1 til 4,<br>vælg Off (fra), og tryk på OK, når<br>du vil deaktivere<br>panoramatilstanden.                                                                                                    |
| Udskrive fotostickers<br>Bemærk! Funktionen fotostickers er<br>ikke tilgængelig i alle lande. | <ol> <li>Hvis der er et hukommelseskort i<br/>printeren, skal du tage det ud.</li> <li>Tryk på deller for at få adgang til<br/>printermenuen.</li> <li>Vælg Print options<br/>(udskriftsindstillinger), og tryk<br/>derefter på OK.</li> <li>Vælg Photo stickers (fotostickers),<br/>og tryk derefter på OK.</li> <li>Vælg On (til), og tryk derefter på OK.</li> <li>Læg fotosticker-medie i printeren.</li> <li>Indsæt et hukommelseskort.</li> <li>Vælg et eller flere fotos.</li> <li>Tryk på Udskriv. Et ark indeholder<br/>16 kopier af ét foto.</li> <li>Deaktiver tilstanden Photo stickers<br/>(fotostickers), når du er færdig med<br/>at udskrive. Gentag trin 1 til 4, vælg<br/>Off (fra), og tryk på OK, når du vil<br/>deaktivere tilstanden Photo<br/>stickers (fotostickers).</li> <li>Når du bruger tilstanden Photo stickers<br/>(fotostickers) vises et fotostickerbanner<br/>hen over fotoet på printerskærmen. Du<br/>kan ikke vælge et andet layout eller få<br/>adgang til Print options<br/>(udskriftsindstillinger) i printermenuen.</li> </ol> |

# Optimer kvaliteten af dine fotos

HP Photosmart 330 series printeren har en lang række indstillinger og effekter, som kan forbedre udskriftskvaliteten af dine fotos. Indstillingerne ændrer ikke de originale fotos. De har kun indflydelse på udskrivningen.

| Problem og løsning                                                                                                    | Sådan gør du:                                                                                                    |
|----------------------------------------------------------------------------------------------------|----------------------------------------------------------------------------------------------------|
| Slørede fotos<br>SmartFocus<br>Gør slørede fotos skarpere. Funktionen<br>er aktiveret som standard. Brug disse<br>instruktioner til at slå den til, hvis den | <ol> <li>Fjern eventuelle hukommelseskort,<br/>og tryk derefter på ◄ eller ►.</li> <li>Vælg Preferences (præferencer),<br/>og tryk derefter på OK.</li> <li>Vælg Smart Focus, og tryk derefter<br/>på OK.</li> </ol> |

#### Kapitel 3

| (fortsat)                                                                                                    |                                                                                                    |  |
|----------------------------------------------------------------------------------------------------|----------------------------------------------------------------------------------------------------|--|
| Problem og løsning                                                                                                    | Sådan gør du:                                                                                                    |  |
| aktuelt er slået fra. Denne indstilling påvirker alle fotos, der udskrives.                                                                                                    | <ol> <li>Tryk på ◀ eller ▶ for at fremhæve<br/>On (til), og tryk derefter på OK.</li> </ol>                                                                                                    |  |
| Fotos med dårlig belysning og<br>kontrast<br>Belysningstilpasning<br>Forbedr lysstyrke og kontraster i<br>udskrifter. Denne indstilling påvirker alle<br>fotos, der udskrives. | <ol> <li>Fjern eventuelle hukommelseskort,<br/>og tryk derefter på deller .</li> <li>Vælg Preferences (præferencer),<br/>og tryk derefter på OK.</li> <li>Vælg Adaptive Lighting<br/>(belysningstilpasning), og tryk<br/>derefter på OK.</li> <li>Tryk på deller for at fremhæve<br/>On (til), og tryk derefter på OK.</li> </ol> |  |

## **Udskrivning af fotos**

Udskrivning af fotos sker i tre trin: Du vælger et udskriftslayout, angiver en udskriftskvalitet og vælger en udskrivningsmetode.

#### Valg af et layout

Du bliver bedt om at vælge et udskriftslayout, hver gang du indsætter et hukommelseskort.

| Layoutmuligheder | Gør følgende                                                                                                    |
|------------------|----------------------------------------------------------------------------------------------------|
|                  | <ol> <li>Indsæt et hukommelseskort.</li> <li>Brug deller bil at vælge et layout:         <ul> <li>Udskriv ét foto pr. ark</li> <li>Udskriv to foto pr. ark</li> <li>Udskriv fire foto pr. ark</li> </ul> </li> <li>Tryk på OK.         <ul> <li>Printeren roterer evt. dine fotos for at tilpasse layoutet.</li> </ul> </li> </ol> |
|                  | <b>Bemærk!</b> Når udskrivning uden ramme<br>er deaktiveret, udskrives alle sider med<br>en smal hvid kant på papiret. Se<br>Printermenu, hvis du vil deaktivere<br>udskrivning uden ramme.                                                                                                    |

#### Angivelse af udskriftskvalitet

Udskriftskvaliteten Best (bedst) er standard og giver den bedste fotokvalitet. Normal kvalitet sparer blæk og udskrives hurtigere.

#### Sådan ændrer du udskriftskvaliteten til Normal

- 1. Fjern eventuelle hukommelseskort, og tryk derefter på ┥ eller 🕨.
- 2. Vælg Tools (værktøjer), og tryk derefter på OK.
- 3. Vælg Print Quality (udskriftskvalitet), og tryk derefter på OK.

4. Vælg Normal, og tryk derefter på OK.

Udskriftskvaliteten Best (bedst) anvendes igen efter det næste udskriftsjob.

#### Valg af udskrivningsmetode

Med HP Photosmart 330 series printeren kan du udskrive fra et hukommelseskort, direkte fra et digitalkamera eller fra en HP iPod (med fotos på).

| Udskrive fra et                                                                                                    | Gør følgende                                                                                                    |
|----------------------------------------------------------------------------------------------------|----------------------------------------------------------------------------------------------------|
| Hukommelseskort<br>Udskriv digitale fotos, der ligger på et<br>hukommelseskort. Fotoene kan være<br>umarkeret eller valgt på kameraet<br>(Digital Print Order Format, eller DPOF).<br>Udskrivning fra et hukommelseskort<br>kræver ikke nogen computer og dræner<br>ikke batterierne i dit digitalkamera. Se<br>Isætning af hukommelseskort.                                                      | <ul> <li>Sådan udskrives umarkerede fotos</li> <li>1. Indsæt et hukommelseskort.</li> <li>2. Vælg et eller flere fotos. Se Valg af fotos, der skal udskrives.</li> <li>3. Tryk på Udskriv.</li> <li>Sådan udskrives fotos, der er udvalgt på kameraet</li> <li>1. Indsæt et hukommelseskort med fotos, der er udvalgt på kameraet (DPOF).</li> <li>2. Vælg Yes (ja), når printeren spørger, om du vil udskrive de kameravalgte fotos, og tryk derefter på OK.</li> </ul>            |
| Digitalkamera<br>Udskriv smukke fotos fra et PictBridge-<br>kamera eller et HP digitalkamera til<br>direkte udskrivning uden at bruge en<br>computer. Se Tilslutninger.<br>Når du udskriver direkte fra et<br>digitalkamera, bruger printeren de<br>indstillinger, du valgte på kameraet.<br>Yderligere oplysninger om brug af<br>kameravalgte fotos finder du i<br>dokumentationen til kameraet. | <ul> <li>Sådan udskrives fra et PictBridge-<br/>kamera</li> <li>1. Tænd for PictBridge-<br/>digitalkameraet, og udvælg de<br/>fotos, du vil udskrive.</li> <li>2. Sørg for, at funktionen PictBridge er<br/>aktiveret på kameraet, og tilslut det<br/>derefter i kameraporten foran på<br/>printeren ved hjælp af det USB-<br/>kabel, der blev leveret sammen<br/>med kameraet.<br/>Når printeren har genkendt<br/>PictBridge-kameraet, udskrives de<br/>udvalgte fotos.</li> </ul> |
|                                                                                                    | <ul> <li>Sådan udskrives fra et HP kamera til direkte udskrivning</li> <li>1. Tænd for HP kameraet til direkte udskrivning, og udvælg de fotos, du vil udskrive.</li> <li>2. Tilslut kameraet i USB-porten bag på printeren ved hjælp af det USB-</li> </ul>                                                                                                    |

#### Kapitel 3

| (fortsat)                                                                                |                                                                                                    |
|------------------------------------------------------------------------------------------|----------------------------------------------------------------------------------------------------|
| Udskrive fra et                                                                          | Gør følgende                                                                                                    |
|                                                                                          | kabel, der blev leveret sammen<br>med kameraet.<br>3. Følg vejledningen på<br>kameraskærmen.                                                                                                    |
| HP iPod<br>Udskriv fotos, der er gemt i en HP iPod.<br>Se Tilslutning til andre enheder. | <ul> <li>Før du følger nedenstående vejledning<br/>for at importere og udskrive fotos til din<br/>HP iPod, skal du sikre dig, at billederne<br/>og din HP iPod opfylder følgende krav:</li> <li>De billeder, du kopierer til din<br/>HP iPod, skal være i JPEG-format.</li> <li>HP iPod skal være formateret i<br/>Windows (FAT 32 filsystemet).<br/>HP iPod benytter Windows-<br/>filstrukturen som standard. Du kan<br/>kontrollere, om din HP iPod er<br/>formateret til Windows, ved at gå til<br/>Settings (Indstillinger) &gt; About<br/>(Om) på din HP iPod. Hvis den er<br/>formateret i Windows, står der<br/>Format Windows nederst på<br/>skærmen. Hvis ikke den er<br/>formateret i Windows, skal du slutte<br/>din HP iPod til en Windows-pc via<br/>det USB-kabel, der fulgte med din<br/>HP iPod, og følge vejledningen på<br/>skærmen.</li> <li>Bemærk! HP iPods, der kun har<br/>været tilsluttet en Macintosh, er ikke<br/>kompatible med printeren, men<br/>efter tilslutning til en Windows-pc<br/>kan Macintosh-brugere stadig<br/>synkronisere deres HP iPods<br/>tilbage til Macintosh og Mac iTunes<br/>og bevare printerunderstøttelsen.</li> </ul> |
|                                                                                          | <ol> <li>Sådan importeres fotos til en HP iPod</li> <li>Kopier fotos fra et hukommelseskort<br/>til din HP iPod ved hjælp af din<br/>Belkin Media Reader for iPod.</li> <li>Kontroller, at fotoene er på din<br/>HP iPod, ved at vælge Photo<br/>Import (fotoimport) i HP iPod-<br/>menuen. Fotos vises som Rolls<br/>(ruller).</li> </ol>                                                                                                    |

| (fortsat)       |                                                                                                    |
|-----------------|----------------------------------------------------------------------------------------------------|
| Udskrive fra et | Gør følgende                                                                                                    |
|                 | <ul> <li>Sådan udskrives fotos fra en HP iPod</li> <li>1. Slut din HP iPod til kameraporten<br/>foran på printeren vha. det USB-<br/>kabel, der fulgte med din HP iPod.<br/>Meddelelsen Reading Device<br/>(læser enhed) vises i op til flere<br/>minutter, mens fotoene læses.<br/>Herefter vises fotoene på<br/>printerskærmen.</li> <li>2. Marker det/de fotos, du vil udskrive,<br/>og tryk på Udskriv. Der er flere<br/>oplysninger om valg og udskrivning<br/>af fotos i Valg af fotos, der skal<br/>udskrives.</li> <li>Kontakt HP Customer Care, hvis du ikke<br/>kan udskrive til HP Photosmart printeren<br/>via din HP iPod. Se HP Customer Care.</li> </ul> |

Kapitel 3

# 4 Tilslutninger

Printeren kan tilsluttes andre enheder og skabe forbindelse til andre personer.

# Tilslutning til andre enheder

Denne printer kan tilsluttes computere og andre enheder på flere forskellige måder. Hver tilslutningstype har sin egen funktionsmåde.

| Tilslutningstype og udstyr                                                                                                    | Funktionalitet                                                                                                    |
|----------------------------------------------------------------------------------------------------|----------------------------------------------------------------------------------------------------|
| <ul> <li>USB</li> <li>Universal Serial Bus (USB) 2.0 med<br/>full speed kabel på 3 meter eller<br/>derunder. Der er oplysninger om<br/>tilslutning af printeren til din<br/>computer via et USB-kabel i<br/>Installation af programmet.</li> <li>En computer med internetadgang<br/>(når du skal bruge HP Instant Share).</li> </ul> | <ul> <li>Udskrivning fra din computer til<br/>printeren.</li> <li>Lagring af fotos fra et<br/>hukommelseskort, der er indsat i<br/>printeren, til din computer, hvor du<br/>kan redigere eller organisere dem<br/>vha. programmet HP Image Zone.</li> <li>Deling af fotos via HP Instant Share.</li> <li>Udskriv direkte til printeren fra et<br/>HP Photosmart digitalkamera til<br/>direkte udskrivning. Yderligere<br/>oplysninger finder du i afsnittet<br/>Udskrivning uden en computer og i<br/>kameravejledningen.</li> </ul> |
| PictBridge                                                                                                    | Direkte udskrivning fra et PictBridge-<br>kompatibelt digitalkamera til printeren.<br>Yderligere oplysninger finder du i<br>afsnittet Udskrivning uden en computer<br>og i kameravejledningen.                                                                                                    |
| PictBridge-symbol                                                                                                    |                                                                                                    |
| <ul> <li>Et PictBridge-kompatibelt<br/>digitalkamera og et USB-kabel.</li> <li>Tilslut kameraet i kameraporten på<br/>forsiden af printer.</li> </ul>                                                                                                    |                                                                                                    |
| Bluetooth<br>Valgfri trådløs HP Bluetooth<br>printeradapter.                                                                                                    | Udskrivning fra en enhed, der har<br>trådløs Bluetooth-teknologi, til printeren.<br>Hvis du sætter den valgfrie trådløse<br>HP Bluetooth-printeradapter i<br>kameraporten på printeren, skal du<br>angive de nødvendige indstillinger i<br>Bluetooth-printermenuen. Se<br>Printermenu.                                                                                                    |

| Kapitel 4 |                                                                                                    |                                                                                                    |
|-----------|----------------------------------------------------------------------------------------------------|----------------------------------------------------------------------------------------------------|
|           | (fortsat)                                                                                                    |                                                                                                    |
|           | Tilslutningstype og udstyr                                                                                                    | Funktionalitet                                                                                                    |
|           | A CONTRACTOR                                                                                                    |                                                                                                    |
|           | Se den tilhørende dokumentation, hvis<br>printeren blev leveret med dette tilbehør,<br>eller hvis du har anskaffet det separat.<br>Der er flere oplysninger om trådløs<br>Bluetooth teknologi og HP på<br>www.hp.com/go/bluetooth. |                                                                                                    |
|           | HP iPod<br>En HP iPod og det USB-kabel, der fulgte<br>med. Tilslut din HP iPod i kameraporten<br>på forsiden af printer.                                                                                                    | Udskriv direkte fra en HP iPod (hvorpå<br>der ligger fotos) til printeren. Yderligere<br>oplysninger finder du under Sådan<br>udskrives fotos fra en HP iPod. |

# **Tilslutning via HP Instant Share**

Du kan bruge HP Instant Share til at dele fotos med andre via e-mail, onlinealbums eller en onlinefotoservice. Du skal bruge et USB-kabel til at slutte printeren til en computer, der har internetadgang, og hvor al HP-softwaren er installeret. Hvis du forsøger at bruge HP Instant Share uden at have den nødvendige software installeret eller konfigureret, vises en meddelelse på skærmen med oplysninger om de trin, du skal gennemføre. Se Installation af programmet.

#### Sådan bruger du HP Instant Share til at sende fotos

- 1. Indsæt et hukommelseskort med de fotos, du vil dele med andre.
- 2. Følg vejledningen på computerskærmen for at gemme fotos på computeren.
- 3. Brug HP Instant Share-funktionerne i programmet HP Image Zone til at dele dine fotos med andre.

Se HP Image Zone hjælpen på skærmen vedrørende oplysninger om HP Instant Share.

# 5 Vedligeholdelse og transport af printeren

HP Photosmart 330 series printeren kræver meget lidt vedligeholdelse. Følg retningslinjerne i dette kapitel for at forlænge printerens og tilbehørets levetid og sikre, at de fotos, du udskriver, altid er af højeste kvalitet.

# Rengøring og vedligeholdelse af printeren

Hold printeren og blækpatronerne rene og i god stand ved at følge de simple procedurer i dette afsnit.

#### Udvendig rengøring af printeren

- 1. Sluk for printeren, og tag derefter lysnetledningen ud af stikket bag på printeren.
- 2. Hvis du har installeret det valgfrie HP Photosmart interne batteri i printeren, skal du fjerne det og derefter lukke dækslet til batteriholderen.
- 3. Tør printerens ydersider med en blød klud, som er fugtet let med vand.

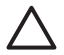

**Forsigtig! 1** Brug ikke nogen form for rengøringsmiddel. Rengørings- og rensemidler vil kunne beskadige printerens overflade.

**Forsigtig! 2** Undlad at rengøre printeren indvendigt. Printerens indvendige dele må ikke komme i kontakt med nogen form for væske.

#### Rensning af blækpatronen

Hvis du bemærker hvide striber eller ensfarvede streger på de fotos, du udskriver, kan det skyldes, at blækpatronen trænger til at blive renset. Rens ikke patronen oftere, end det er nødvendigt, da der går blæk til spilde under rensningen.

1. Tag eventuelle hukommelseskort ud.

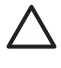

**Forsigtig!** Træk ikke hukommelseskortet ud, mens indikatoren for hukommelseskort blinker. Yderligere oplysninger finder du under Fjernelse af et hukommelseskort.

- 2. Tryk på ┥ eller 🕨 for at se printermenuen.
- 3. Vælg Tools (værktøjer), og tryk derefter på OK.
- 4. Vælg Clean cartridge (rens blækpatron), og tryk derefter på OK.
- 5. Følg instruktionerne på printerskærmen, og ilæg papir, så printeren kan udskrive en testside, efter at patronen er renset. Brug almindeligt papir eller kartotekskort for at spare på fotopapiret.
- 6. Tryk på OK for at påbegynde rensningen af blækpatronen.
- 7. Når printeren er færdig med at rense patronen og udskriver en testside, skal du kontrollere testsiden og vælge mellem følgende muligheder:
  - Hvis testsiden har hvide striber, eller der mangler farver, skal blækpatronen renses igen. Vælg Yes (ja), og tryk derefter på OK.
  - Hvis udskriftskvaliteten af testsiden er i orden, skal du vælge No (nej) og derefter trykke på OK.

Du kan rense patronen indtil tre gange. Rensningen bliver grundigere og bruger mere blæk for hver gang.

Hvis du gennemgår alle tre rensningsniveauer ved hjælp af denne fremgangsmåde, og der stadig er hvide striber eller manglende farver på testsiden, skal du evt. rense blækpatronens kobberfarvede kontakter. Yderligere oplysninger finder du i det følgende afsnit.

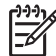

Bemærk! Hvis du for nylig har tabt patronen eller printeren, kan der også forekomme hvide striber eller manglende farver på udskrifterne. Dette er et midlertidigt problem, som forsvinder i løbet af et døgn.

#### Rensning af blækpatronens kontakter

Hvis du bruger printeren i støvede omgivelser, kan der dannes snavs på de kobberfarvede kontakter, som kan give udskrivningsproblemer.

#### Sådan renser du blækpatronens kontakter:

- 1. Hav følgende parat, når du vil rense kontakterne:
  - Destilleret vand (vand fra hanen kan indeholde forurenende stoffer, der kan \_ beskadige blækpatronen)
  - Vatpinde eller tilsvarende blødt, fnugfrit materiale, der ikke sætter sig fast på \_ blækpatronen
- 2. Åbn dækslet til blækpatronen.
- Tag blækpatronen ud, og læg den på et stykke papir med dysepladen opad. Sørg 3. for ikke at røre de kobberfarvede kontakter eller blækdysepladen med fingrene.

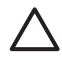

Forsigtig! Blækpatronen må ikke være ude af printeren i mere end 30 minutter. Blækdyser, som udsættes for luft i længere tid, kan tørre ud og forårsage udskrivningsproblemer.

- Fugt en vatpind let med destilleret vand, og tryk overskydende vand af vatpinden. 4.
- 5. Tør forsigtigt de kobberfarvede kontakter med vatpinden.

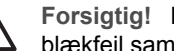

Forsigtig! Rør ikke blækdyserne. Dette kan forårsage tilstopning, blækfejl samt dårlig elektrisk forbindelse.

- Gentag trin 4-5, indtil der ikke er flere blækrester eller mere støv på en ren vatpind. 6.
- Indsæt blækpatronen i printeren, og luk derefter dækslet til blækpatronen. 7.

#### Udskrivning af en testside

Udskriv en testside, før du kontakter HP Customer Care. Testsiden indeholder diagnosticeringsoplysninger, som du kan bruge, når du forsøger at løse udskrivningsproblemer sammen med HP Customer Care. Studer mønsteret fra blækdyserne på testsiden for at kontrollere blækniveauet samt blækpatronens tilstand. Hvis en linje eller farve mangler i mønsteret, skal du prøve at rense blækpatronen. Yderligere oplysninger finder du under Rensning af blækpatronen.

1. Tag eventuelle hukommelseskort ud.

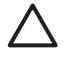

Forsigtig! Træk ikke hukommelseskortet ud, mens indikatoren for hukommelseskort blinker. Yderligere oplysninger finder du under Fjernelse af et hukommelseskort.

- 2. Tryk på ┥ eller 🕨 for at se printermenuen.
- 3. Vælg Tools (værktøjer), og tryk derefter på OK.
- 4. Vælg Print test page (udskriv testside), og tryk derefter på OK.
- 5. Følg instruktionerne på printerskærmen, og ilæg papir, så printeren kan udskrive en testside. Brug almindeligt papir eller kartotekskort for at spare på fotopapiret.
- 6. Tryk på **OK** for at starte udskrivningen af testsiden.

Testsiden indeholder følgende oplysninger:

| IN INCOMPACT THE INCOM                              |
|-----------------------------------------------------|
| 1. Serial meters measurement                        |
| 1. Perfue 3h 4018                                   |
| 1. PE DUTALON MILANDA                               |
| 4. Totol. Region Page Cront: 10                     |
| 1. Arrow unke without                               |
| 4. Pel Datos Infrancijae                            |
| ta. Di Lavai: Dat                                   |
| di Pet Taget OK                                     |
| St. Par 10, 14000000000000000000000000000000000     |
| 7: Histori Islandian                                |
| 16. Manual iniza ideas: Komund halo be husan        |
| "IL EDurbook Delas Ree- Ronconnel XID owilas        |
| <ol> <li>Assaulting Male: Multic to all.</li> </ol> |
| M. Addectation toe                                  |
| fs. Isoday: Kitt                                    |
| T2. Rober of Trated Reviews 1                       |
| 4. Perry Recently Information                       |
| da. Bellant Indext: Delbaservel                     |
| the manager that an installant                      |
| B1 Sour Bills Magrar                                |
|                                                     |
|                                                     |

#### Justering af blækpatronen

Første gang du installerer en blækpatron i printeren, justeres den automatisk i printeren. Hvis farver på udskrifter er justeret forkert, eller hvis justeringssiden ikke blev udskrevet korrekt, da du installerede en ny blækpatron, skal du imidlertid bruge følgende fremgangsmåde til at justere blækpatronen.

1. Tag eventuelle hukommelseskort ud.

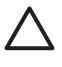

**Forsigtig!** Træk ikke hukommelseskortet ud, mens indikatoren for hukommelseskort blinker. Yderligere oplysninger finder du under Fjernelse af et hukommelseskort.

- 2. Tryk på ┥ eller 🕨 for at se printermenuen.
- 3. Vælg Tools (værktøjer), og tryk derefter på OK.
- 4. Vælg Align cartridge (juster blækpatron), og tryk derefter på OK.
- 5. Der vises en meddelelse på printerskærmen om, at du skal bruge almindeligt papir. Ilæg papir, så printeren kan udskrive en kalibreringsside. Brug almindeligt papir eller kartotekskort for at spare på fotopapiret.
- Tryk på OK for at begynde justeringen af blækpatronen. Når printeren er færdig med justeringen, udskriver den en justeringsside som tegn på, at justeringen nu er korrekt.

#### Kapitel 5

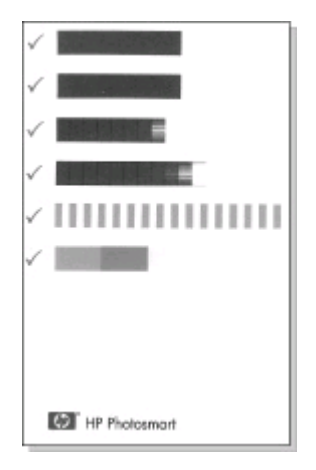

- Markeringerne angiver, at blækpatronen er installeret korrekt og fungerer, som den skal.
- Hvis der vises et "x" til venstre for en af bjælkerne, skal blækpatronen justeres igen. Hvis der stadig står et "x", skal du udskifte blækpatronen.

## Opbevaring af printeren og blækpatronerne

Beskyt printeren og blækpatronerne ved at opbevare dem hensigtsmæssigt, når du ikke bruger dem.

#### Opbevaring af printeren

Printeren er bygget, så den kan holde til lange inaktive perioder.

- Luk dækslet til papirbakken og dækslet til udskriftsbakken, når printeren ikke er i brug.
- Opbevar printeren indendørs, og undgå at udsætte den for direkte sollys og store temperaturudsving.
- Hvis printeren og blækpatronen ikke har været brugt i en måned eller mere, skal du rense blækpatronen, før du udskriver. Yderligere oplysninger finder du under Rensning af blækpatronen.

#### Opbevaring af blækpatronerne

Når du opbevarer eller transporterer printeren, skal du altid lade den aktive blækpatron sidde inden i printeren. Blækpatronen opbevares under et beskyttelsesdæksel i printeren under nedlukningen.

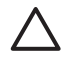

**Forsigtig!** Sørg for, at printeren er lukket helt ned, før du tager lysnetledningen ud af stikket eller fjerner det interne batteri. Dette gør det muligt for printeren at opbevare blækpatronen korrekt.

Brug følgende tip til at vedligeholde dine HP-blækpatroner og sikre en ensartet udskriftskvalitet:

• Når du fjerner en blækpatron fra printeren, skal du opbevare den i en blækpatronbeskytter for at forhindre, at blækket tørrer ud. I nogle lande leveres printeren ikke med hylster til blækpatron, men det leveres sammen med HP's grå fotoblækpatron, der kan købes separat. I andre lande leveres hylsteret sammen med printeren.

- Opbevar alle ubrugte blækpatroner i den forseglede originalemballage, indtil de skal i brug. Opbevar blækpatroner ved stuetemperatur (15-35 grader C eller 59-95 grader F).
- Fjern ikke plastiktapen, der dækker blækdyserne, før du er klar til at installere blækpatronen i printeren. Forsøg ikke at sætte tapen på blækpatronen igen, hvis tapen er fjernet fra blækpatronen. Dette kan beskadige blækpatronen.

# Bevarelse af fotopapirets kvalitet

Du opnår de bedste resultater med fotopapir ved at følge retningslinjerne i dette afsnit.

#### **Opbevaring af fotopapir**

- Opbevar fotopapiret i originalemballagen eller i en plastikpose, som kan forsegles.
- Opbevar det indpakkede fotopapir på en plan, kølig og tør overflade.
- Læg ubenyttet fotopapir tilbage i plastikposen. Papir, som efterlades i printeren eller udsættes for ydre påvirkninger, kan krølle.

#### Håndtering af fotopapir

- Hold altid i kanten af fotopapiret for at undgå fingeraftryk.
- Hvis fotopapiret har krøllede eller foldede kanter, skal du anbringe det i plastikposen og forsigtigt bøje det i modsat retning af folden, indtil det ligger plant.

# **Transport af printeren**

Det er let at transportere og konfigurere printeren næsten hvor som helst. Tag den med på ferie, til familiesammenkomster og andre begivenheder, så du med det samme kan udskrive og dele fotos med familie og venner.

For at gøre det endnu lettere at udskrive, når du er ude, kan du købe følgende tilbehør:

- **HP Photosmart internt batteri**: Tilfør printeren strøm fra et genopladeligt batteri, så du kan udskrive hvor som helst.
- HP Photosmart jævnstrømsadapter til bil: Tilfør printeren strøm fra cigarettænderen i en bil.
- **HP Photosmart bæretaste** til kompakte fotoprintere: Bær printeren og tilbehøret sammen i denne praktiske rejsetaske.

#### Sådan transporterer du printeren:

- 1. Sluk for printeren.
- 2. Tag eventuelle hukommelseskort ud.
- 3. Fjern al papir fra indbakken og udbakken, og luk derefter dækslet til papirbakken og dækslet til udskriftsbakken.

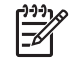

**Bemærk!** Sørg for, at printeren er lukket helt ned, før du tager lysnetledningen ud af stikket. Dette gør det muligt for printeren at opbevare blækpatronen korrekt.

4. Tag lysnetledningen ud af stikket.

- 5. Hvis printeren er tilsluttet en computer, skal du tage USB-kablet ud af computeren.
- 6. Bær altid printeren opret.

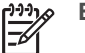

**Bemærk!** Fjern ikke blækpatronen under transport af printeren.

Du skal huske at medbringe følgende:

- Papir
- Lysnetledning
- Digitalkamera eller et hukommelseskort, der indeholder fotos
- Ekstra blækpatroner (hvis du regner med at udskrive mange fotos)
- Evt. valgfrit printertilbehør, f.eks. batteri, jævnstrømsadapter eller trådløs HP Bluetooth-printeradapter
- Hvis du vil kunne slutte printeren til en computer, skal du huske USB-kablet og cd'en med HP Photosmart-printerprogrammet
- Printerens Brugervejledning (denne bog)

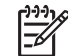

**Bemærk!** Hvis du ikke medbringer printervejledningen, skal du sørge for at notere de korrekte pennumre for det land/område, du skal besøge, eller købe nok blækpatroner, før du rejser.

# 6 Fejlfinding

HP Photosmart printeren er designet til at være pålidelig og let at bruge. Dette afsnit besvarer ofte stillede spørgsmål om brug af printeren og udskrivning uden en computer. Det indeholder oplysninger om følgende emner:

- Problemer i forbindelse med printerhardwaren
- Udskrivningsproblemer.
- Problemer i forbindelse med Bluetooth-udskrivning.
- Fejlmeddelelser.

Oplysninger om fejlfinding i forbindelse med brugen af printerprogrammet og udskrivning fra en computer finder du i HP Photosmart printerhjælpen på skærmen. Oplysninger om, hvordan du får vist hjælpen på skærmen, finder du under Flere oplysninger.

## Problemer i forbindelse med printerhardwaren

Før du kontakter HP Customer Care, bedes du læse dette afsnit med tip til fejlfinding eller besøge vores onlinesupport på www.hp.com/support.

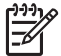

**Bemærk!** Hvis du vil tilslutte printeren til en computer, anbefaler HP, at du bruger et USB-kabel på mindre end 3 meter (10 fod) for at minimere injiceret støj som følge af potentielle højelektromagnetiske felter.

#### Indikatoren for tændt blinker grønt, men printeren udskriver ikke.

#### Løsning

- Hvis printeren er tændt, er den i færd med at behandle data. Vent til den er færdig.
- Hvis printeren er slukket, og det valgfrie, interne batteri til HP Photosmart er installeret, oplades batteriet.

#### Indikatoren for tændt blinker rødt.

Årsag Printeren skal tilses. Prøv at gøre følgende:

#### Løsning

- Kontroller, om der vises instruktioner på printerskærmen. Hvis der er tilsluttet et digitalkamera til printeren, skal du se, om der vises instruktioner på kameraskærmen. Hvis printeren er tilsluttet en computer, skal du se, om der vises instruktioner på computerskærmen.
- Sluk for printeren.
   Hvis det valgfrie, interne batteri til HP Photosmart ikke er installeret i printeren, skal du tage netledningen ud af printeren. Vent ca. 10 sekunder, og sæt så ledningen i stikket igen. Tænd for printeren.
   Hvis det valgfrie, interne batteri til HP Photosmart er installeret i printeren, og netledningen sidder i printeren, skal du tage netledningen ud. Åbn

batteriholderdækslet, og fjern batteriet. Vent ca. 10 sekunder, og geninstaller derefter batteriet. Sæt netledningen i stikket igen. Tænd for printeren.

#### Indikatoren for tændt blinker kortvarigt gult, efter at jeg har slukket for printeren.

Løsning Dette er et led i den normale nedlukningsproces. Det er ikke et tegn på problemer med printeren.

#### Indikatoren for tændt blinker gult.

Årsag Der er opstået en printerfejl.

#### Løsning

- Kontroller, om der vises instruktioner på printerskærmen. Hvis der er tilsluttet et digitalkamera til printeren, skal du se, om der vises instruktioner på kameraskærmen. Hvis printeren er tilsluttet en computer, skal du se, om der vises instruktioner på computerskærmen.
- Sluk for printeren.
   Hvis det valgfrie, interne batteri til HP Photosmart ikke er installeret i printeren, skal du tage netledningen ud af printeren. Vent ca. 10 sekunder, og sæt så ledningen i stikket igen. Tænd for printeren.
   Hvis det valgfrie, interne batteri til HP Photosmart er installeret i printeren, og netledningen sidder i printeren, skal du tage netledningen ud. Åbn batteriholderdækslet, og fjern batteriet. Vent ca. 10 sekunder, og geninstaller derefter batteriet. Sæt netledningen i stikket igen. Tænd for printeren.
  - Hvis indikatoren for tændt fortsat blinker gult, kan du gå til www.hp.com/ support eller kontakte HP Customer Care.

#### Knapper på kontrolpanelet reagerer ikke.

**Årsag** Der er opstået en printerfejl. Vent ca. et minut for at se, om printeren nulstilles. Hvis ikke den gør det, kan du prøve at gøre følgende.

#### Løsning

• Sluk for printeren.

Hvis det valgfrie, interne batteri til HP Photosmart **ikke** er installeret i printeren, skal du tage netledningen ud af printeren. Vent ca. 10 sekunder, og sæt så ledningen i stikket igen. Tænd for printeren. Hvis det valgfrie, interne batteri til HP Photosmart er installeret i printeren, og netledningen sidder i printeren, skal du tage netledningen ud. Åbn batteriholderdækslet, og fjern batteriet. Vent ca. 10 sekunder, og geninstaller derefter batteriet. Sæt netledningen i stikket igen. Tænd for printeren.

• Hvis printeren ikke nulstilles, og kontrolpanelets knapper stadig ikke virker, kan du gå til www.hp.com/support eller kontakte HP Customer Care.

#### Printeren registrerer og viser ikke fotos på mit hukommelseskort.

#### Løsning

• Sluk for printeren.

Hvis det valgfrie, interne batteri til HP Photosmart ikke er installeret i printeren, skal du tage netledningen ud af printeren. Vent ca. 10 sekunder, og sæt så ledningen i stikket igen. Tænd for printeren.
Hvis det valgfrie, interne batteri til HP Photosmart er installeret i printeren, og netledningen sidder i printeren, skal du tage netledningen ud. Åbn batteriholderdækslet, og fjern batteriet. Vent ca. 10 sekunder, og geninstaller derefter batteriet. Sæt netledningen i stikket igen. Tænd for printeren.

- Hukommelseskortet kan indeholde filtyper, som printeren ikke umiddelbart kan læse fra hukommelseskortet.
  - Gem fotoene på en computer, og udskriv dem derefter fra computeren.
     Yderligere oplysninger finder du i dokumentationen til kameraet og i
     HP Photosmart printerhjælpen på skærmen.
  - Næste gang, du tager fotos, skal du indstille digitalkameraet, så det gemmer dine fotos i et filformat, som printeren kan læse direkte fra hukommelseskortet. Der findes en liste over understøttede filformater i Printerspecifikationer. Oplysninger om, hvordan du indstiller digitalkameraet til at gemme fotos i bestemte filformater, finder du i dokumentationen til kameraet.

#### Printeren er tilsluttet en strømkilde, men den tændes ikke.

#### Løsning

- Printeren trækker muligvis for meget strøm. Hvis det valgfrie, interne batteri til HP Photosmart ikke er installeret i printeren, skal du tage netledningen ud af printeren. Vent ca. 10 sekunder, og sæt så ledningen i stikket igen. Tænd for printeren. Hvis det valgfrie, interne batteri til HP Photosmart er installeret i printeren, og netledningen sidder i printeren, skal du tage netledningen ud. Åbn batteriholderdækslet, og fjern batteriet. Vent ca. 10 sekunder, og geninstaller derefter batteriet. Sæt netledningen i stikket igen. Tænd for printeren.
- Printeren kan være tilsluttet et strømpanel, som er slukket. Tænd for strømpanelet, og tænd derefter for printeren.

Det valgfrie, interne batteri til HP Photosmart er installeret i printeren, men printeren kan ikke tændes ved hjælp af batteriet.

#### Løsning

- Batteriet skal måske oplades. Sæt netledningen til printeren i stikket for at oplade batteriet. Indikatoren for tændt blinker grønt som tegn på, at batteriet lades op.
- Hvis batteriet er opladet, kan du prøve at fjerne batteriet og derefter installere det igen.

# Det valgfrie, interne batteri til HP Photosmart er installeret i printeren, men det kan ikke oplades.

#### Løsning

- Åbn dækslet til batteriholderen. Tag batteriet ud, og sæt det i igen. Yderligere oplysninger om, hvordan du installerer batteriet, finder du i dokumentationen til batteriet.
- Kontroller, at netledningen til printeren er tilsluttet korrekt til både printeren og strømkilden. Når printeren er slukket, blinker indikatoren for tændt grønt for at angive, at batteriet lader.
- Tænd for printeren. Batteriopladningsikonet, et lyn, blinker over batteriikonet på printerskærmen som tegn på, at batteriet lader.
- Et tomt batteri skal kunne oplades på ca. fire timer, når printeren ikke er i brug. Hvis batteriet stadig ikke lader, skal du udskifte det.

Der vises en meddelelse om, at det valgfrie, interne HP Photosmart batteri skal oplades. Jeg har tilsluttet printeren til min bil med den valgfrie jævnstrømsadapter til bil til HP Photosmart, men printeren genkender ikke den nye strømkilde.

#### Løsning

- Tænd printeren, før du sætter adapteren i printeren.
- Tilslut printeren til bilen med jævnstrømsadapteren til bil til HP Photosmart.
- Tænd for printeren.

#### Der kommer lyde fra printeren, når jeg tænder for den, eller når den har stået ubenyttet hen i et stykke tid.

Løsning Der kan komme lyde fra printeren, når den ikke har været i brug i længere tid (ca. 2 uger), eller når dens strømforsyning bliver afbrudt og derefter gendannet. Dette er helt normalt. Printeren udfører en automatisk vedligeholdelsesprocedure for at sikre bedst mulig outputkvalitet.

## Udskrivningsproblemer

Før du kontakter HP Customer Care, bedes du læse dette afsnit med tip til fejlfinding eller besøge vores onlinesupport på www.hp.com/support.

#### Printeren udskriver ikke fotos uden rammer, når jeg udskriver fra kontrolpanelet.

Årsag Indstillingen til udskrivning uden rammer kan være slået fra.

Løsning Du kan slå denne indstilling til ved at følge nedenstående trin:

- 1. Tag eventuelle hukommelseskort ud.
- 2. Tryk på OK på kontrolpanelet for at åbne printermenuen.
- 3. Vælg Preferences (præferencer), og tryk derefter på OK.
- 4. Vælg Borderless (uden ramme), og tryk derefter på OK.
- 5. Vælg On (til), og tryk derefter på OK.

#### Papiret indføres ikke korrekt i printeren.

#### Løsning

- Kontroller, at papirbreddestyret slutter helt ind til papiret, uden at papiret bøjes.
- Der er muligvis for meget papir i indbakken. Fjern noget af det, og prøv at udskrive igen.
- Hvis fotopapirark hænger sammen, kan du prøve at lægge ét ark i ad gangen.
- Hvis du bruger printeren i omgivelser med meget høj eller lav luftfugtighed, skal du skubbe papiret så langt ind i indbakken som muligt og lægge ét ark fotopapir i ad gangen.
- Hvis du bruger fotopapir, som er krøllet, skal du lægge det i en plastikpose og forsigtigt bøje det modsat den retning, det er krøllet, indtil det ligger glat. Hvis problemet fortsætter, skal du bruge papir, der ikke er krøllet. Yderligere oplysninger om korrekt opbevaring og håndtering af fotopapir finder du under Bevarelse af fotopapirets kvalitet.
- Papiret kan være for tyndt eller for tykt. Prøv at bruge HP-designet fotopapir. Yderligere oplysninger finder du under Valg af det korrekte papir.

#### Fotoet udskrives skråt eller skævt.

#### Løsning

- Papiret er muligvis ikke lagt korrekt i. Læg papiret i igen, sørg for, at det ligger korrekt i indbakken, og at papirbreddestyret slutter tæt op til kanten af papiret. Oplysninger om ilægning af papir finder du under llægning af papir.
- Blækpatronen skal evt. justeres. Yderligere oplysninger finder du under Justering af blækpatronen.

#### Der kom ikke noget papir ud af printeren.

#### Løsning

- Printeren trænger muligvis til at blive tilset. Se, om der vises instruktioner på printerskærmen.
- Strømmen kan være afbrudt, eller der kan være løse forbindelser. Kontroller, at der er tændt for strømmen, og at netledningen er tilsluttet korrekt. Hvis du bruger strøm fra batteriet, skal du kontrollere, at batteriet er installeret korrekt.
- Der skal evt. lægges papir i indbakken. Kontroller, at papiret ligger korrekt i indbakken. Oplysninger om ilægning af papir finder du under llægning af papir.
- Papiret kan have sat sig fast under udskrivningen. Se, hvordan du fjerner et papirstop, i instruktionerne i det følgende afsnit.

#### Papiret sætter sig fast under udskrivningen.

**Løsning** Kontroller, om der vises instruktioner på printerskærmen. Prøv at fjerne papirstoppet på følgende måde.

- Hvis papiret er nået delvis gennem den forreste del af printeren, skal du forsigtigt trække papiret ind mod dig selv for at fjerne det.
- Hvis papiret ikke er nået delvis gennem den forreste del af printeren, kan du prøve at fjerne det fra bagsiden af printeren:
  - Fjern papiret fra indbakken, og træk derefter ned i indbakken for at åbne den helt i vandret position.
  - Træk forsigtigt i papiret for at fjerne det fra bagsiden af printeren.
  - Løft indbakken op, indtil den går på plads med et klik i papirilægningsposition.
- Hvis du ikke kan få fat i kanten af papiret, når du vil fjerne det, kan du prøve at gøre følgende:
  - Sluk for printeren.
  - Hvis det valgfrie, interne batteri til HP Photosmart ikke er installeret i printeren, skal du tage netledningen ud af printeren. Vent ca. 10 sekunder, og sæt derefter ledningen i igen.
  - Hvis det valgfrie, interne batteri til HP Photosmart er installeret i printeren, og netledningen sidder i printeren, skal du tage netledningen ud. Åbn batteriholderdækslet, og fjern batteriet. Vent ca. 10 sekunder, og geninstaller derefter batteriet. Sæt netledningen i stikket igen.
  - Tænd for printeren. Printeren kontrollerer, om der sidder papir i papirgangen og skubber automatisk papiret ud.

Tryk på OK for at fortsætte.

Tip! Hvis der forekommer papirstop under udskrivningen, kan du prøve at lægge ét ark fotopapir i ad gangen. Skub papiret så langt ind i indbakken som muligt.

#### Der kom en tom side ud af printeren.

#### Løsning

- Kontroller ikonet for blækniveau på printerskærmen. Hvis blækpatronen er løbet tør for blæk, skal du udskifte den. Yderligere oplysninger finder du under Indsætning af blækpatroner.
- Du kan have sat udskrivningen i gang og derefter annulleret den. Hvis du annullerede processen, inden udskrivningen af fotoet gik i gang, kan printeren allerede have indført papir som forberedelse til udskrivningen. Næste gang du udskriver, skubber printeren den tomme side ud, før næste udskrivning påbegyndes.

#### Fotoet blev ikke udskrevet med printerens standardudskriftsindstillinger.

Løsning Du kan have ændret udskriftsindstillingerne for det valgte foto. Udskriftsindstillinger, du anvender på et enkelt foto, tilsidesætter printerens standardudskriftsindstillinger. Annuller alle udskriftsindstillinger, der er anvendt på et enkelt foto, ved at fravælge fotoet. Yderligere oplysninger finder du under Valg af fotos, der skal udskrives.

#### Printeren skubber papiret ud, mens den forbereder udskrivningen.

**Løsning** Direkte sollys kan gribe ind i brugen af den automatiske papirsensor. Flyt printeren væk fra det direkte sollys.

#### Udskriftskvaliteten er dårlig.

#### Løsning

- Blækpatronen kan være ved at løbe tør for blæk. Kontroller ikonet for blækniveau på printerskærmen, og udskift evt. blækpatronen. Yderligere oplysninger finder du under Isæt blækpatronen.
- Du kan have valgt en indstilling for lav opløsning på digitalkameraet, da du tog billedet. Indstil digitalkameraet til en højere opløsning for at få bedre resultater fremover.
- Kontroller, at du bruger den rigtige type fotopapir til projektet. Brug HPdesignet fotopapir for at opnå de bedste resultater. Yderligere oplysninger finder du under Valg af det korrekte papir.
- Du udskriver muligvis på den forkerte side af papiret. Kontroller, at papiret er lagt i papirbakken med udskriftssiden opad.
- Blækpatronen skal evt. renses. Yderligere oplysninger finder du under Rensning af blækpatronen.
- Blækpatronen skal evt. justeres. Yderligere oplysninger finder du under Justering af blækpatronen.

#### De fotos, jeg har markeret til udskrivning i digitalkameraet, udskrives ikke.

Løsning På nogle digitalkameraer kan du markere fotos til udskrivning både i kameraets interne hukommelse og på hukommelseskortet. Hvis du markerer fotos i den interne hukommelse og derefter flytter fotoene fra kameraets interne hukommelse til hukommelseskortet, overføres markeringerne ikke. Marker de fotos, der skal udskrives, når du har overført dem fra digitalkameraets interne hukommelse til hukommelseskortet.

# Problemer i forbindelse med Bluetooth-udskrivning

Før du kontakter HP Customer Care, bedes du læse dette afsnit med tip til fejlfinding eller besøge vores onlinesupport på www.hp.com/support. Sørg også for at læse dokumentationen til din trådløse HP Bluetooth-printeradapter og til din enhed med trådløs Bluetooth-teknologi.

#### Min Bluetooth-enhed kan ikke finde printeren.

#### Løsning

- Kontroller, at din trådløse HP Bluetooth-printeradapter er tilsluttet kameraporten på forsiden af printeren. Indikatoren på adapteren blinker, når adapteren er klar til at modtage data.
- Bluetooth Visibility (synlighed) kan være indstillet til Not visible (ikke synlig). Vælg i stedet indstillingen Visible to all (synlig for alle) ved at gøre følgende:
  - Tag eventuelle hukommelseskort ud af printeren.

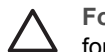

**Forsigtig!** Træk ikke hukommelseskortet ud, mens indikatoren for hukommelseskort blinker.

- Tryk på **OK** for at se printermenuen.
- Vælg Bluetooth, og tryk derefter på OK.
- Vælg Visibility (synlighed), og tryk derefter på OK.
- Vælg Visible to all (synlig for alle), og tryk derefter på OK.
- Bluetooth Security level (sikkerhedsniveau) kan være sat til High (højt).
   Vælg i stedet indstillingen Low (lavt) ved at gøre følgende:
  - Tag eventuelle hukommelseskort ud af printeren.

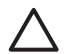

**Forsigtig!** Træk ikke hukommelseskortet ud, mens indikatoren for hukommelseskort blinker.

- Tryk på OK for at se printermenuen.
- Vælg Bluetooth, og tryk derefter på OK.
- Vælg Security level (sikkerhedsniveau), og tryk derefter på OK.
- Vælg Low (lavt), og tryk derefter på OK.
- Den adgangsnøgle (PIN-kode), som enheden med trådløs Bluetoothteknologi bruger til printeren, kan være forkert. Sørg for at angive den

korrekte adgangsnøgle til printeren i enheden med trådløs Bluetoothteknologi.

 Enheden er måske placeret for langt fra printeren. Placer enheden med trådløs Bluetooth-teknologi tættere på printeren. Som maksimum anbefales en afstand mellem Bluetooth-enheden og printeren på 10 meter (30 fod).

#### Der kom ikke noget papir ud af printeren.

Løsning Printeren kan muligvis ikke genkende den filtype, som enheden med trådløs Bluetooth-teknologi sendte. Du kan se en liste over de filformater, som printeren understøtter, under Printerspecifikationer.

#### Udskriftskvaliteten er dårlig.

Løsning Det foto, du har udskrevet, kan have lav opløsning. Indstil digitalkameraet til en højere opløsning for at få bedre resultater fremover. Læg mærke til, at opløsningen for fotos, som er taget med kameraer med VGA-opløsning, som f.eks. findes i trådløse telefoner, ikke altid er tilstrækkeligt høj til, at udskriften bliver af topkvalitet.

#### Fotoene blev udskrevet med rammer.

Løsning Det udskrivningsprogram, der er installeret på enheden med trådløs Bluetooth-teknologi, understøtter måske ikke udskrivning uden rammer. Kontakt leverandøren af enheden, eller gå til deres supportwebsted for at få de seneste opdateringer til udskrivningsprogrammet.

## Fejlmeddelelser

Før du kontakter HP Customer Care, bedes du læse dette afsnit med tip til fejlfinding eller besøge vores onlinesupport på www.hp.com/support.

Følgende fejlmeddelelser vil kunne forekomme på printerskærmen. Følg instruktionerne for at løse det pågældende problem.

# Fejlmeddelelse: Paper jam (papirstop). Clear jam then press OK (Fjern det papir, der sidder fast, og tryk på OK).

Løsning Prøv at fjerne papirstoppet på følgende måde:

- Hvis papiret er nået delvis gennem den forreste del af printeren, skal du forsigtigt trække papiret ind mod dig selv for at fjerne det.
- Hvis papiret ikke er nået delvis gennem den forreste del af printeren, kan du prøve at fjerne det fra bagsiden af printeren:
  - Fjern papiret fra indbakken, og træk derefter ned i indbakken for at åbne den helt i vandret position.
  - Træk forsigtigt i papiret for at fjerne det fra bagsiden af printeren.
  - Løft indbakken op, indtil den går på plads med et klik i papirilægningsposition.

- Hvis du ikke kan få fat i kanten af papiret, når du vil fjerne det, kan du prøve at gøre følgende:
  - Sluk for printeren.
  - Hvis det valgfrie, interne batteri til HP Photosmart ikke er installeret i printeren, skal du tage netledningen ud af printeren. Vent ca. 10 sekunder, og sæt derefter ledningen i igen.
  - Hvis det valgfrie, interne batteri til HP Photosmart er installeret i printeren, og netledningen sidder i printeren, skal du tage netledningen ud. Åbn batteriholderdækslet, og fjern batteriet. Vent ca. 10 sekunder, og geninstaller derefter batteriet. Sæt netledningen i stikket igen.
  - Tænd for printeren. Printeren kontrollerer, om der sidder papir i papirgangen og skubber automatisk papiret ud.
- Tryk på OK for at fortsætte.

# Fejlmeddelelse: Automatic paper sensor failed (Fejl ved automatisk papirtypesensor).

Løsning Den automatiske papirsensor er blokeret eller beskadiget. Prøv at placere printeren uden for direkte sollys. Tryk derefter på OK, og forsøg at udskrive igen. Hvis dette ikke virker, kan du gå til www.hp.com/support eller kontakte HP Customer Care.

#### Fejlmeddelelse: Cartridge is not compatible (Blækpatronen er ikke kompatibel). Use appropriate HP cartridge (Brug en korrekt HP-blækpatron).

Løsning Udskift blækpatronen med en patron, der er kompatibel med printeren. Yderligere oplysninger finder du under Indsætning af blækpatroner.

# Fejlmeddelelse: Print cartridge cradle is stuck. (Blækpatronholderen sidder fast). Clear jam then press OK (Fjern det papir, der sidder fast, og tryk på OK).

Løsning Følg nedenstående trin for at fjerne eventuelle blokeringer i blækpatronholderens gang:

- 1. Åbn dækslet til blækpatronen.
- 2. Fjern eventuelle blokeringer i patronholdergangen.
- 3. Luk dækslet til blækpatronen, og tryk derefter på OK for at fortsætte.

# Fejlmeddelelse: Cartridge service station is stuck. (Blækpatronservicestationen sidder fast).

Løsning Blækpatronservicestationen er den komponent, der findes under blækpatronholderen, og som aftørrer og tildækker blækpatronen under opbevaring. Følg disse trin for at fjerne blokeringen af blækpatronservicestationen:

- 1. Åbn dækslet til blækpatronen.
- 2. Skub forsigtigt blækpatronen og blækpatronholderen mod venstre for at få adgang til servicestationen.
- 3. Fjern eventuelle hindringer.

4. Luk dækslet til blækpatronen, og tryk derefter på OK for at fortsætte.

#### Fejlmeddelelse: Photo is corrupted (Foto er ødelagt)

**Årsag** Da printeren var ved at udskrive fra et hukommelseskort, blev der sat et andet kort i, eller der blevet tilsluttet en USB-enhed i porten foran på kameraet.

Løsning Indsæt kun ét hukommelseskort ad gangen. Sæt ikke en USB-enhed i, mens printeren udskriver fra et hukommelseskort. Fotoet er ikke ødelagt.

 Årsag
 Det angive foto er ødelagt på det isatte hukommelseskort.

 Løsning
 Marker og udskriv et andet foto, eller isæt et andet hukommelseskort.

# Fejlmeddelelse: Card access error. (Fejl ved adgang til kort). See user manual (Se brugervejledningen).

**Årsag** En kortadgangsfejl kan indikere, at et xD-hukommelseskort er skrivebeskyttet. xD-hukommelseskort har en speciel beskyttelsesfunktion, der sikrer, at dine billeder ikke slettes.

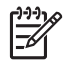

**Bemærk!** Når kortet er skrivebeskyttet, kan du godt bruge printeren til at udskrive og gemme fotos fra xD-kortet på et sikkert sted, f.eks. computerens harddisk.

#### Løsning

- Sæt xD-hukommelseskortet i kameraet igen, og tænd kameraet. I de fleste tilfælde foretage kameraet selv de nødvendige ændringer.
- Omformater xD-hukommelseskortet. Se den vejledning, der fulgte med kameraet, vedrørende oplysninger om omformatering af hukommelseskortet. Bemærk, at denne proces sletter de billeder, der er gemt på hukommelseskortet. Hvis du vil gemme billederne, skal du derfor overføre dem til computeren, før du omformaterer hukommelseskortet. Overfør de pågældende fotos fra computeren til hukommelseskortet, når du har omformateret hukommelseskortet.

Kapitel 6

# 7 Specifikationer

Dette afsnit indeholder en tabel over minimumsystemkravene til installation af HP Photosmart printerprogrammet samt bestemte printerspecifikationer.

## Systemkrav

| Komponent       | Windows-pc, minimum                                                                                                    | Macintosh, minimum                      |  |
|-----------------|----------------------------------------------------------------------------------------------------|-----------------------------------------|--|
| Operativsystem  | Microsoft <sup>®</sup> Windows 98,<br>2000 Professional, ME,<br>XP Home og XP<br>Professional                                                                                                    | Mac <sup>®</sup> OS X 10.2.3 til 10.3.x |  |
| Processor       | Intel <sup>®</sup> Pentium <sup>®</sup> II (eller tilsvarende) eller højere                                                                                                    | G3 eller derover                        |  |
| RAM             | 64 MB (128 MB anbefales)                                                                                                    | ) Mac OS X 10.2.3 til<br>10.3.x: 128 MB |  |
| Ledig diskplads | 500 MB                                                                                                    | 500 MB                                  |  |
| Videoskærm      | 800 x 600, 16-bit eller<br>højere                                                                                                    | 800 x 600, 16-bit eller<br>højere       |  |
| Cd-rom-drev     | 4 x                                                                                                    | 4 x                                     |  |
| Tilslutninger   | USB 2.0 full-speed:<br>Microsoft Windows 98,<br>2000 Professional, ME,<br>XP Home og XP<br>ProfessionalUSB 2.0 full-speed:<br>Mac OS X 10.2.3 til 1<br>PictBridge: Via<br>kameraporten på forsidenPictBridge: Via<br>kameraporten på forsidenHetter and the second second secon |                                         |  |
| Browser         | Microsoft Internet                                                                                                    |                                         |  |
|                 | Explorer 5.5 eller nyere                                                                                                    |                                         |  |

# Printerspecifikationer

| Kategori          | Specifikationer                                                                                                    |
|-------------------|----------------------------------------------------------------------------------------------------|
| Tilslutninger     | <b>USB 2.0 full-speed</b> : Microsoft Windows 98, 2000<br>Professional, ME, XP Home og XP Professional;<br>Mac OS X 10.2.3 til 10.3.x |
|                   | <b>PictBridge</b> : Microsoft Windows 98, 2000<br>Professional, ME, XP Home og XP Professional;<br>Mac OS X 10.2.3 til 10.3.x         |
|                   | Bluetooth: Microsoft Windows XP Home og XP Professional                                                                               |
| Billedfilformater | JPEG Baseline                                                                                                    |
|                   | TIFF 24-bit RGB, ukomprimeret interleaved                                                                                             |
|                   | TIFF 24-bit YCbCr, ukomprimeret interleaved                                                                                           |
|                   | TIFF 24-bit RGB, packbit interleaved                                                                                                  |
|                   | TIFF 8-bit grå, ukomprimeret/packbit                                                                                                  |
|                   | TIFF 8-bit farvepalet, ukomprimeret/packbit                                                                                           |
|                   | TIFF 1-bit ukomprimeret/packbit/1D Huffman                                                                                            |
| Margener          | Udskrivning uden rammer: Top 0,0 mm (0,0"),<br>bund 12,5 mm (0,50"), venstre/højre 0,0 mm (0,0")                                      |
|                   | Udskrivning med rammer: Top 3 mm (0,12"); bund 12,5 mm (0,50"); venstre/højre 3 mm (0,12")                                            |
| Mediets størrelse | Fotopapir 10 x 15 cm (4 x 6")                                                                                                    |
|                   | Fotopapir med fane 10 x 15 cm med 1,25 cm fane (4 x 6" med 0,5" fane)                                                                 |
|                   | Avery C6611 og C6612 fotosticker papir<br>10 x 15 cm (4 x 6"), 16 rektangulære eller ovale<br>stickers pr. side                       |
|                   | Panorama fotopapir (til sammenhæftede billeder)<br>102 x 305 mm (4 x 12")                                                             |
|                   | Kartotekskort 10 x 15 cm (4 x 6")                                                                                                    |
|                   | Hagaki-kort 100 x 148 mm (3,9 x 5,8")                                                                                                 |
|                   | A6-kort 105 x 148 mm (4,1 x 5,8")                                                                                                    |
|                   | L-format kort 90 x 127 mm (3,5 x 5")                                                                                                  |
|                   | L-format kort med fane 90 x 127 mm med 12,5 mm fane (3,5 x 5" med 0,5" fane)                                                          |
| Medietyper        | Fotopapir                                                                                                    |
|                   | Kort: Indeks, Hagaki, A6 og L-format                                                                                                  |
|                   | Avery C6611 og C6612 fotosticker papir                                                                                                |
| Hukommelseskort   | CompactFlash, type I og II                                                                                                    |

| (fortsat)                                              |                                                                                                    |
|--------------------------------------------------------|----------------------------------------------------------------------------------------------------|
| Kategori                                               | Specifikationer                                                                                                    |
|                                                        | MultiMediaCard<br>Secure Digital<br>SmartMedia<br>Memory Sticks<br>xD-Picture Card                                                                                                    |
| Filformater, som<br>understøttes af<br>hukommelseskort | Udskrivning: Alle understøttede billed- og videofilformater Lagring: Alle filformater                                                                                                    |
| Miljømæssige<br>specifikationer                        | Maks. ved drift: 5-40° C (41-104° F), 5-90%<br>relativ fugtighed<br>Anbefalet ved drift: 15-35° C (59-95° F), 20-80%<br>relativ fugtighed                                                                                                    |
| Papirbakke                                             | En fotopapirbakke, 10 x 15 cm (4 x 6")                                                                                                    |
| Papirbakkekapacitet                                    | 20 ark, maksimum tykkelse 292 $\mu m$ (11,5 mil) pr. ark                                                                                                    |
| Strømforbrug                                           | USA<br>Udskrivning: 12,3 W<br>Ledig: 6,29 W<br>Fra: 4,65 W<br>International<br>Udskrivning: 11,4 W<br>Ledig: 5,67 W<br>Fra: 4,08 W                                                                                                    |
| Blækpatron                                             | Trefarvet (7 ml)Trefarvet (14 ml)Grå fotoBemærk! De blækpatronnumre, du kan bruge til<br>denne printer, er angivet bag på den trykte<br>HP Photosmart 330 series vejledning. Hvis du<br>allerede har brugt printeren flere gange, kan du<br>finde blækpatronnumrene i printerprogrammet.<br>Yderligere oplysninger finder du under Indsætning<br>af blækpatroner. |
| Understøttelse af USB 2.0<br>full-speed                | Microsoft Windows 98, 2000 Professional, ME, XP<br>Home og XP Professional<br>Mac OS X 10.2.3 til 10.3.x<br>HP anbefaler, at USB-kablet er mindre end 3<br>meter (10 fod) langt                                                                                                    |
| Videofilformater                                       | Motion JPEG AVI                                                                                                    |

#### Kapitel 7

| (fortsat)                      |                                                                                                    |
|--------------------------------|----------------------------------------------------------------------------------------------------|
| Kategori                       | Specifikationer                                                                                                    |
|                                | Motion JPEG Quicktime<br>MPEG-1                                                                                                    |
| Strømforsyning,<br>modelnummer | HP produktnummer 0957–2121 (Nordamerika),<br>100-240 V AC (± 10%) 50/60 Hz (±3 Hz)<br>HP produktnummer 0957–2120 (resten af verden),<br>100-240 V AC (± 10%) 50/60 Hz (± 3 Hz) |

# 8 HP Customer Care

Bemærk! Navnet på HP's support services kan variere fra land til land.

Hvis du har et problem, skal du følge disse trin:

- 1. Se dokumentationen, der fulgte med printeren.
  - Installationsvejledning: HP Photosmart 330 series printeren leveres med en installationsvejledning, der forklarer, hvordan du klargør printeren og installerer printersoftwaren.
  - Brugervejledning: HP Photosmart 330 series Brugervejledningen er denne bog. Vejledningen beskriver printerens basisfunktioner, hvordan printeren bruges uden at være tilsluttet en computer og indeholder oplysninger om fejlfinding af hardware.
  - HP Photosmart Printer Hjælp: HP Photosmart Printer Hjælp, der vises på skærmen, beskriver, hvordan printeren bruges uden en computer og indeholder oplysninger om programfejlfinding.
- 2. Hvis du ikke kan løse problemet vha. oplysningerne i dokumentationen, kan du gå til www.hp.com/support for at gøre følgende:
  - Få adgang til onlinesupportsider
  - Send en e-mail til HP for at få svar på dine spørgsmål
  - Få forbindelse til en HP-tekniker via online chat
  - Søg efter opdateringer til printersoftwaren

Supportmulighederne varierer alt efter produkt, land/område og sprog.

- Kontakt dit lokale indkøbssted. Hvis der er en hardwarefejl i printeren, vil du blive bedt om at tage printeren med hen til købsstedet. Service er gratis i printerens begrænsede garantiperiode. Du vil blive afkrævet en eftersynsafgift efter garantiperiodens udløb.
- 4. Hvis du ikke kan løse problemet ved hjælp af hjælpen på skærmen eller HP's websteder, kan du kontakte HP Customer Care via telefonnummeret til dit land. Der findes en liste over telefonnumre til de forskellige lande på indersiden af forsiden i denne vejledning.

## HP Customer Care via telefon

I printerens garantiperiode kan du få gratis telefonsupport. Se HP Garanti for at få yderligere oplysninger eller gå til www.hp.com/support for at se varigheden af din gratis support.

Efter den gratis periode med telefonsupport kan du få hjælp af HP mod yderligere betaling. Kontakt din HP-forhandler eller ring til telefonsupportnummeret for dit land/ område for at høre om dine supportmuligheder.

Ring til det relevante supporttelefonnummer for dit område for at modtage HP-support over telefonen. Standardtelefonafgifter gælder.

**Nordamerika:** Ring til 1-800-HP-INVENT (1-800-474-6836). Amerikansk telefonsupport er tilgængelig på både engelsk og spansk 24 timer i døgnet, 7 dage om ugen (dage og tidsrum kan ændres uden varsel). Denne service er gratis i garantiperioden. Der kan blive pålagt et gebyr uden for garantiperioden.

**Vesteuropa:** Kunder i Østrig, Belgien, Danmark, Spanien, Frankrig, Tyskland, Irland, Italien, Holland, Norge, Portugal, Finland, Sverige, Schweiz og Storbritannien skal gå til www.hp.com/support for at få adgang til telefonsupportnumre for deres land/område.

**Andre lande/områder:** Se listen over supportnumre på indersiden af forsiden i denne vejledning.

#### Kontakt til HP Customer Care

Vær i nærheden af computeren og printeren, når du ringer til HP Customer Care. Du skal kunne give følgende oplysninger:

- Printerens modelnummer (findes på printerens forside).
- Printerens serienummer (findes i bunden af printeren).
- Computerens operativsystem.
- Printerdriverens version:
  - Windows-pc: Du kan se printerdriverversionen ved at højreklikke på ikonet for hukommelseskortet på proceslinjen i Windows og vælge Om.
  - **Macintosh:** Brug dialogboksen til udskrivning for at se printerdriverversionen.
- Meddelelserne vises på printerskærmen eller på computerens skærm.
- Du skal kunne svare på følgende spørgsmål:
  - Har du før haft det problem, du ringer om? Kan du genskabe det?
  - Har du installeret ny hardware eller software på computeren omkring tidspunktet for problemets opståen?

## Returnering til HP reparationsservice (kun Nordamerika)

HP sørger for afhentning og levering til et HP reparationscenter. Vi betaler forsendelses- og administrationsomkostninger. Denne service er gratis i hardwarens garantiperiode. Denne service fås kun i Nordamerika.

## Yderligere garantimuligheder

Du kan vælge af købe ekstra serviceplaner til printeren. Gå til www.hp.com/support, og vælg dit land og sprog. Her kan du se oplysninger om udvidede serviceplaner under områderne med ydelser og garanti.

# A Installation af programmet

Printeren leveres med valgfri software, du kan installere på en computer. Når du har installeret printerhardwaren i henhold til den medfølgende vejledning, skal du installere softwaren i henhold til vejledningen i dette afsnit.

| Windows-brugere                                                                                                    | Macintosh-brugere                                                                                                    |
|----------------------------------------------------------------------------------------------------|----------------------------------------------------------------------------------------------------|
| Vigtigt! Du må ikke tilslutte USB-kablet, før du bliver bedt om det.                                                                                                    | Vigtigt! Du må ikke tilslutte USB-kablet, før<br>du bliver bedt om det.                                                                                                    |
| <b>Bemærk!</b> Under softwareinstallationen<br>bliver du bedt om at vælge forskellige<br>installationsindstillinger. I tabellen efter denne<br>tabel kan du se, hvilken software og hvilke<br>egenskaber de enkelte indstillinger omfatter.  | <ol> <li>Læg HP Photosmart cd'en i<br/>computerens cd-rom-drev.</li> <li>Dobbeltklik på ikonet HP Photosmart-cd.</li> <li>Dobbeltklik på ikonet HP Photosmart<br/>Installer. Følg vejledningen på<br/>skærmen for at installere</li> </ol>                            |
| <ol> <li>Læg HP Photosmart cd'en i<br/>computerens cd-rom-drev. Hvis<br/>installationsguiden ikke vises, skal du<br/>finde filen Setup.exe på cd'en og<br/>dobbeltklikke på den. Det tager flere<br/>minutter at indlæse filerne.</li> </ol> | <ul> <li>printersoftwaren.</li> <li>4. Når du bliver bedt om det, skal du tilslutte den ene ende af USB-kablet i USB-porten på bagsiden af printeren og tilslutte den anden ende i USB-porten på computeren.</li> <li>5. Vælg printeren i dialogbekson til</li> </ul> |
| <ol> <li>Klik på Næste, og følg deretter<br/>vejledningen på skærmen.</li> <li>Når du bliver bedt om det, skal du<br/>tilslutte den ene ende af USB-kablet i<br/>USB-porten på bagsiden af printeren og</li> </ol>                           | udskrivning. Hvis printeren ikke vises på<br>listen, skal du klikke på Edit printer list<br>(rediger printerliste) for at tilføje printeren.                                                                                                    |
| <ul> <li>tilslutte den anden ende i USB-porten på<br/>computeren.</li> <li>Følg vejledningen på skærmen, indtil<br/>installationen er gennemført, og<br/>computeren genstartes.</li> </ul>                                                   |                                                                                                    |

Bemærk! Indstillingerne for installation af software varierer fra land til land. Du kan kun vælge to af disse indstillinger: enten Full (komplet) og Express (ekspres) eller Typical (standard) og Minimum.

| Vælg indstillingen | Hvis du vil bruge disse funktioner                                                                                                    |  |
|--------------------|----------------------------------------------------------------------------------------------------|--|
| Full (komplet)     | Denne indstilling er nedtonet, hvis computeren ikke opfylder<br>minimumsystemkravene. Den installerer software til<br>administration af printeren, HP Solution Center og HP Image<br>Zone, et program, der er nemt at bruge, med alt hvad du skal<br>bruge til dine fotos:                   |  |
|                    | <ul> <li>Vis — Vis fotos i forskellige størrelser og på forskellige<br/>måder. Nem organisering af dine fotos.</li> <li>Rediger — Beskær dine fotos, og fjern røde øjne. Justerer<br/>og forbedrer automatisk dine fotos i forskellige størrelser<br/>og med forskellige layouts.</li> </ul> |  |

#### Windows-brugere: Vælg en af disse installationsindstillinger

Windows-brugere: Vælg en af disse installationsindstillinger (fortsat)

|                    | <ul> <li>Udskriv — Udskriv dine fotos i forskellige størrelser og<br/>med forskellige layouts.</li> <li>Opret — Nem fremstilling af albumsider, kort, kalendere,<br/>panoramafotos, cd-labels mv.</li> <li>Del — Send fotos til familie og venner uden store<br/>vedhæftede filer med HP Instant Share, den smarte måde<br/>at sende e-mail på.</li> <li>Backup — Tag sikkerhedskopier af dine fotos, så du kan<br/>gemme dem.</li> </ul>                                                                                                    |
|--------------------|----------------------------------------------------------------------------------------------------|
| Express (ekspres)  | <ul> <li>Denne indstilling installerer software til administration af printeren, HP Solution Center og HP Image Zone Express, et program, der er nemt at bruge, når du skal redigere og udskrive dine fotos:</li> <li>Vis — Vis fotos i forskellige størrelser og på forskellige måder. Nem organisering af dine fotos.</li> <li>Rediger — Beskær dine fotos, og fjern røde øjne. Justerer og forbedrer automatisk dine fotos, så de bliver perfekte.</li> <li>Udskriv — Udskriv dine fotos i forskellige størrelser og med forskellige layouts.</li> <li>Del — Send fotos til familie og venner uden store vedhæftede filer med HP Instant Share, den smarte måde at sende e-mail på.</li> </ul>                                                                                                    |
| Typical (standard) | <ul> <li>Denne indstilling installerer software til administration af printeren, HP Director og HP Image Zone, et program, der er nemt at bruge, med alt hvad du skal bruge til dine fotos:</li> <li>Vis — Vis fotos i forskellige størrelser og på forskellige måder. Nem organisering af dine fotos.</li> <li>Rediger — Beskær dine fotos, og fjern røde øjne. Justerer og forbedrer automatisk dine fotos i forskellige størrelser og med forskellige layouts.</li> <li>Udskriv — Udskriv dine fotos i forskellige størrelser og med forskellige layouts.</li> <li>Opret — Nem fremstilling af albumsider, kort, kalendere, panoramafotos, cd-labels mv.</li> <li>Del — Send fotos til familie og venner uden store vedhæftede filer med HP Instant Share, den smarte måde at sende e-mail på.</li> <li>Backup — Tag sikkerhedskopier af dine fotos, så du kan gemme dem.</li> </ul> |
| Minimum            | Denne indstilling installerer software til administration af printeren samt HP Director. Vælg kun denne indstilling, hvis du har meget begrænset plads på harddisken.                                                                                                    |

## Erklæring om begrænset garanti for HP printer

| HP-produkt                                                                      | Varigheden af den begrænsede garanti                                                                                                    |
|---------------------------------------------------------------------------------|----------------------------------------------------------------------------------------------------|
| Software                                                                        | 90 dage                                                                                                    |
| Blækpatroner                                                                    | Ved ophør af den første af følgende to perioder: Indtil<br>HP-blækket er opbrugt, eller når den garantiperiode, der er trykt<br>på patronen, er udløbet. Denne garanti dækker ikke<br>HP-blækprodukter, som er blevet genopfyldt, genfremstillet,<br>oppoleret, anvendt forkert eller manipuleret. |
| Tilbehør                                                                        | 1 år                                                                                                    |
| Perifer hardware til printer<br>(få yderligere oplysninger i det efterfølgende) | 1 år                                                                                                    |

A. Varigheden af den begrænsede garanti

- 1. Hewlett-Packard (HP) garanterer slutbrugeren, at HP-produkterne, der er angivet ovenfor, er fri for fejl i materialer og udførelse i ovennævnte periode, som begynder på datoen for kundens køb af produktet.
- 2. I forbindelse med softwareprodukter gælder HP's begrænsede garanti kun i tilfælde af manglende udførelse af
- programinstruktionerne. HP garanterer ikke, at produkternes drift vil foregå fejlfrit og uden afbrydelser. 3. HP's begrænsede garanti dækker kun defekter, som opstår ved normal brug af produktet, og dækker ikke andre
- problemer, herunder problemer, som opstår pga.:
  - a. Forkert vedligeholdelse eller ændring.
  - b. Software, medier, dele eller tilbehør, der ikke er leveret af eller understøttes af HP.
  - c. Drift ud over produktets specifikationer.
  - d. Uautoriseret ændring eller forkert brug.
- 4. I forbindelse med HP-printerprodukter har brugen af ikke-HP-blækpatroner eller en genopfyldt blækpatron ingen indflydelse på kundens garanti eller HP's supportkontrakt med kunden. Skulle der opstå fejl eller skader på printeren, der kan henføres til brugen af en ikke-HP-blækpatron eller en genopfyldt blækpatron, opkræver HP imidlertid standardbetaling for tids- og materialeforbrug ved service på printeren i forbindelse med den pågældende fejl eller skade.
- 5. Hvis HP i garantiperioden adviseres om fejl på et produkt, der er omfattet af HP's garanti, vil HP efter eget valg enten reparere eller ombytte produktet.
- 6. Hvis HP ikke kan henholdsvis reparere eller ombytte et defekt produkt, som er omfattet af HP's garanti, skal HP inden for rimelig tid efter at være blevet adviseret om defekten, refundere købsprisen for produktet.
- 7. HP er ikke forpligtet til at reparere, ombytte eller refundere, før kunden har returneret det defekte produkt til HP.
- 8. Et ombytningsprodukt kan være et nyt produkt eller et produkt svarende til et nyt produkt, forudsat det som minimum har samme funktionalitet som det produkt, det erstatter.
- HP-produkter kan indeholde oparbejdede dele, komponenter eller materialer, der, hvad ydelse angår, svarer til nye dele.
- 10. HP's begrænsede garanti gælder i alle lande, hvor det dækkede HP-produkt distribueres af HP. Kontrakter om yderligere garantiservice, f.eks. service på stedet, kan aftales med alle autoriserede HP-servicesteder i de lande, hvor produktet distribueres af HP eller af en autoriseret importør.
- B. Begrænsninger i garantien
  - I DET OMFANG DET TILLADES AF LOKAL LOVGIVNING, UDSTEDER HP ELLER HP'S TREDJEPARTSLEVERANDØRER IKKE NOGEN ANDEN GARANTI ELLER BETINGELSE, HVERKEN UDTRYKKELIGT ELLER UNDERFORSTÅET GARANTIER ELLER BETINGELSER FOR SALGBARHED, TILFREDSSTILLENDE KVALITET OG EGNETHED TIL ET BESTEMT FORMÅL.
- C. Ansvarsbegrænsninger
  - 1. I det omfang, det tillades af lokal lovgivning, er rettighederne i denne garanti kundens eneste og eksklusive rettigheder.
  - 2. I DET OMFANG DET TILLADES AF LOKAL LOVGIVNING, MED UNDTAGELSE AF DE FORPLIGTELSER, DER SPECIFIKT ER ANGIVET I DENNE GARANTIERKLÆRING, ER HP ELLER HP'S TREDJEPARTSLEVERANDØRER IKKE ANSVARLIG FOR NOGEN DIREKTE, INDIREKTE ELLER AFLEDT SKADE, HVAD ENTEN DER ER TALE OM ET KONTRAKTRETLIGT FORHOLD, ET FORHOLD UDEN FOR KONTRAKT ELLER NOGET ANDET JURIDISK BEGREB, OG UANSET OM DER ER ADVISERET OM RISIKOEN FOR SÅDANNE SKADER.
- D. Lokal lovgivning
  - 1. Denne garanti giver kunden specifikke juridiske rettigheder. Kunden kan også have andre rettigheder, der varierer fra stat til stat i USA, fra provins til provins i Canada og fra land til land andre steder i verden.
  - 2. I det tilfælde at denne garantierklæring er i uoverensstemmelse med lokal lovgivning, skal denne garantierklæring modificeres, så den bringes i overensstemmelse med den pågældende lovgivning. Under en sådan lokal lovgivning vil visse fraskrivelser og begrænsninger i denne garantierklæring muligvis ikke gælde for kunden. Visse stater i USA kan i lighed med en række regeringer uden for USA (inkl. provinser i Canada) f.eks.:
    - a. Udelukke, at frasigelserne og begrænsningerne i denne garanti begrænser en forbrugers lovmæssige rettigheder (f.eks. i Storbritannien).
    - b. På anden måde begrænse en producents mulighed for at gennemtvinge sådanne frasigelser og begrænsninger.
    - c. Give kunden yderligere garantirettigheder, angive varigheden af underforståede garantier, som producenten ikke kan frasige sig, eller ikke tillade begrænsninger i varigheden af underforståede garantier.
  - 3. BETINGELŠERŇE I DENNE GARANŤIERKLÆŘING TIĽSIDESÆTTER, BRGRÆŇSER ELLER ÆNDRER IKKE, MED UNDTAGELSE AF HVOR DER ER JURIDISK GRUNDLAG HERFOR, OG ER ET TILLÆG TIL DE UFRAVIGELIGE LOVBESTEMTE RETTIGHEDER GÆLDENDE FOR SALG AF HP-PRODUKTER TIL SÅDANNE KUNDER.

#### Information om HP's begrænsede mangeludbedring

Kære kunde,

Vedhæftet finder De navn og adresse på de HP-selskaber, som yder HP's mangeludbedring i Danmark.

Herudover kan De have opnået rettigheder overfor sælger af HP's produkter i henhold til Deres købsaftale. HP's regler om mangeludbedring begrænser ikke sådanne rettigheder.

Danmark: Hewlett-Packard A/S, Engholm Parkvej 8, DK-3450 Alleroed

Tillæg B

# Indeks

#### Α

adapter til bil 37

#### В

bakker, papir 4 batterier model 8 opladeindikator 6 Belysningstilpasning 25 biladapter 8 Bluetooth fejlfinding 46 tilslutte til printer 31 trådløs printeradapter 8 blækniveau, kontrollere 6, 15, 34 blækpatroner blækniveau, kontrollere 15 indsætte 15 justere 35 opbevare 16, 36 rense 33 rense kontakter 34 teste 34 udskifte 15 vælge 15

#### С

CompactFlash 17 computer installere program 57 systemkrav 51 tilslutte til printer 31 udskrive fra 3

#### D

digitalkameraer. se kameraer dokumentation Hjælp på skærmen 3 installationsvejledning 3 vejledninger 3 dokumentation, printer 3

#### Е

ekstraudstyr 7 e-maile fotos 32

#### F .

feilfindina blinkende indikatorer 39 Bluetooth 46 fejlmeddelelser 47 HP Customer Care 55 kvalitetsproblemer 45 papirproblemer 43 fejlmeddelelser 47 filformater, understøttede 17, 52 fjerne hukommelseskort 19 fotos blækpatroner, vælge 15 e-maile 32 gemme på computer 31 indeks 22 optimere kvaliteten 25 udskrive 26 understøttede filformater 17 vise 22 vælge til udskrivning 22 fotostickers 25

#### G

garanti 59 gemme fotos på computer 31

#### Н

hjælp, på skærmen 3 hjælp til 39 HP Customer Care 55 HP digitalkameraer til direkte udskrivning 27 HP Instant Share 31, 32 HP iPod sådan udskrives fotos fra 28 HP Vivera-blæk 14 hukommelseskort fjerne 19 indsætte 17 udskrive fra 27 understøttede typer 17

ilægge papir 14 indsætte blækpatroner 15 hukommelseskort 17

#### J

JPEG-filformater 17 justere blækpatroner 15, 35 justeringsside 35

#### Κ

kameraer fotos udskrives ikke 46 port 4 tilslutte til printer 31 udskrive fra 27 kvalitet af udskrift 26 fejlfinding 45 fotopapir 37 fotos 25 udskrive testside 34

#### L

layout, vælge 26

#### Μ

Memory Sticks 17 menu, printer 8 Microdrive 17 miniaturer, udskrive 22 MPEG-1-filformat 17 MultiMediaCard 17

#### 0

opbevare blækpatroner 16, 36 fotopapir 37 printer 36

#### Ρ

panoramatilstand 23 papir bakker 4 bevare 37

feilfinding 43 ilægge 14 købe og vælge 13 specifikationer 52 vedligeholde 13 papirstop 44 patroner. se blækpatroner PictBridge-kameraer 27 printer dele 4 dokumentation 3 ekstraudstyr 7 fejlmeddelelser 47 menu 8 opbevare 36 rengøre 33 specifikationer 52 tilbehør 37 tilslutte 31 transportere 37 program, installere 57

#### R

rengøre printer 33 rense blækpatronens kontakter 34 blækpatroner 33

#### S

Secure Digital 17 skærmhjælp 3 SmartFocus 25 SmartMedia 17 sort-hvid-fotos 15 specifikationer 51 systemkrav 51

#### т

taske model 8 transportere printeren 37 testside 34 TIFF-filformat 17 tilbehør 37 transportere printer 7, 37

#### U

udskifte blækpatroner 15 udskrive flere fotos 22

flere kopier 22 fotoindeks 22 fotos 26 fotostickers 9, 25 fra computer 3 fra hukommelseskort 27 fra kameraer 27 hjælp 10 i panoramatilstand 22, 23 miniaturer 22 panoramafotos 9 pasfotos 9 testside 34 uden computer 21 vælge et layout 26 USB port 4 specifikationer 52 tilslutningstype 31

#### V

videoklip ikon på printerskærm 7 sådan udskrives billeder fra 23 understøttede filformater 17, 53 vise fotos 22

#### Х

xD-Picture Card 17

#### **Regulatory notices**

#### Hewlett-Packard Company

This device complies with part 15 of the FCC Rules. Operation is subject to the following two conditions:

- This device may not cause harmful interference, and
- This device must accept any interference received, including interference that may cause undesired operation.

Pursuant to Part 15.21 of the FCC Rules, any changes or modifications to this equipment not expressly approved by Hewlett-Packard Company may cause harmful interference, and void your authority to operate this equipment. Use of a shielded data cable is required to comply with the Class B limits of Part 15 of the FCC Rules.

For further information, contact: Hewlett-Packard Company, Manager of Corporate Product Regulations, 3000 Hanover Street, Palo Alto, CA 94304, (650) 857-1501.

#### Note

This equipment has been tested and found to comply with the limits for a Class B digital device, pursuant to part 15 of the FCC rules. These limits are designed to provide reasonable protection against harmful interference in a residential installation. This equipment generates, uses, and can radiate radio frequency energy and, if not installed and used in accordance with the instructions, can cause harmful interference to radio communications. However, there is no guarantee that interference will not occur in a particular installation. If this equipment does cause harmful interference to radio or television reception, which can be determined by turning the equipment off and on, the user is encouraged to try to correct the interference by one or more of the following measures:

- Reorient or relocate the receiving antenna.
- Increase the separation between the equipment and the receiver.
- Connect the equipment into an outlet on a circuit different from that to which the receiver is connected.
- Consult the dealer or an experienced radio/TV technician for help.

#### LED indicator statement

The display LEDs meet the requirements of EN 60825-1.

사용자 연내문(8급 기기) 이 기기는 비업무용으로 전자파장해검정용 받은 기기로서, 주거자역에서는 물론 모든 시역에서 시용편 수 있습니다.

この装置は、情報処理装置等電波障害自主規制協議会(VCCI)の基準 に基づくクラスB情報技術装置です。この装置は、家庭環境で使用すること を目的としていますが、この装置がラジオやテレビジョン受信機に近接して 使用されると受信障害を引き起こすことがあります。 取り扱い説明書に従って正しい取り扱いをして下さい。

製品には、同梱された電源コードをお使い下さい。 同梱された電源コードは、他の製品では使用出来ません。